### **CES-CV101**

Embedded Controller

Intel<sup>®</sup> Atom™ D2550 1.86GHz Processor

3 GbE LAN, 4 USB2.0, 6 COM

1 Mini Card

CES-CV101 Manual 1<sup>st</sup> Ed. April 23, 2014

## **Copyright Notice**

This document is copyrighted, 2014. All rights are reserved. The original manufacturer reserves the right to make improvements to the products described in this manual at any time without notice.

No part of this manual may be reproduced, copied, translated, or transmitted in any form or by any means without the prior written permission of the original manufacturer. Information provided in this manual is intended to be accurate and reliable. However, the original manufacturer assumes no responsibility for its use, or for any infringements upon the rights of third parties that may result from its use.

The material in this document is for product information only and is subject to change without notice. While reasonable efforts have been made in the preparation of this document to assure its accuracy, AAEON assumes no liabilities resulting from errors or omissions in this document, or from the use of the information contained herein.

AAEON reserves the right to make changes in the product design without notice to its users.

## Acknowledgments

All other products' name or trademarks are properties of their respective owners.

- AMI is a trademark of American Megatrends, Inc.
- CompactFlash<sup>™</sup> is a trademark of the Compact Flash Association.
- Microsoft Windows<sup>®</sup> is a registered trademark of Microsoft Corp.
- Intel<sup>®</sup>, Atom<sup>™</sup> are trademarks of Intel Corporation.
- PC/AT, PS/2, and VGA are trademarks of International Business Machines Corporation.

All other product names or trademarks are properties of their respective owners.

# Packing List

Before you begin operating your PC, please make sure that the following materials are enclosed:

- 1 CES-CV101 Embedded Controller
- 2 Wallmount Brackets
- 1 Screw Package
- 1 DVD-ROM for manual (in PDF format) and drivers
- 1 Phoenix Power Connector

If any of these items should be missing or damaged, please contact your distributor or sales representative immediately.

## Safety & Warranty

- 1. Read these safety instructions carefully.
- 2. Keep this user's manual for later reference.
- 3. Disconnect this equipment from any AC outlet before cleaning. Do not use liquid or spray detergents for cleaning. Use a damp cloth.
- 4. For pluggable equipment, the power outlet must be installed near the equipment and must be easily accessible.
- 5. Keep this equipment away from humidity.
- 6. Put this equipment on a firm surface during installation. Dropping it or letting it fall could cause damage.
- 7. The openings on the enclosure are for air convection. Protect the equipment from overheating. DO NOT COVER THE OPENINGS.
- 8. Make sure the voltage of the power source is correct before connecting the equipment to the power outlet.
- 9. Position the power cord so that people cannot step on it. Do not place anything over the power cord.
- 10. All cautions and warnings on the equipment should be noted.
- 11. If the equipment is not used for a long time, disconnect it from the power source to avoid damage by transient over-voltage.
- 12. Never pour any liquid into an opening. This could cause fire or electrical shock.
- 13. Never open the equipment. For safety reasons, only qualified service personnel should open the equipment.
- 14. If any of the following situations arises, get the equipment checked by service personnel:
  - a. The power cord or plug is damaged.
  - b. Liquid has penetrated into the equipment.
  - c. The equipment has been exposed to moisture.

- d. The equipment does not work well, or you cannot get it to work according to the user's manual.
- e. The equipment has been dropped and damaged.
- f. The equipment has obvious signs of breakage.
- DO NOT LEAVE THIS EQUIPMENT IN AN ENVIRONMENT WHERE THE STORAGE TEMPERATURE IS BELOW -20°C (-4°F) OR ABOVE 70°C (158°F). IT MAY DAMAGE THE EQUIPMENT.

#### **Embedded Controller**

#### CES-CV101

# Below Table for China RoHS Requirements 产品中有毒有害物质或元素名称及含量

#### **AAEON Boxer/ Industrial System**

|           | 有毒有害物质或元素 |      |      |          |       |        |
|-----------|-----------|------|------|----------|-------|--------|
| 部件名称      | 铅         | 汞    | 镉    | 六价铬      | 多溴联苯  | 多溴二苯醚  |
|           | (Pb)      | (Hg) | (Cd) | (Cr(VI)) | (PBB) | (PBDE) |
| 印刷电路板     | ~         |      | 0    |          |       |        |
| 及其电子组件    |           | 0    | 0    |          | 0     | 0      |
| 外部信号      | ~         |      | 0    |          | 0     |        |
| 连接器及线材    |           | 0    | 0    |          | 0     |        |
| 外壳        | ×         | 0    | 0    | 0        | 0     | 0      |
| 中央处理器     | ~         |      | 0    |          | 0     | 0      |
| 与内存       | ^         | 0    | 0    |          | 0     | 0      |
| 硬盘        | ×         | 0    | 0    | 0        | 0     | 0      |
| 电源        | ×         | 0    | 0    | 0        | 0     | 0      |
|           |           |      |      |          |       |        |
|           |           |      |      |          |       |        |
|           |           |      |      |          |       |        |
|           |           |      |      |          |       |        |
| O:表示该有毒有害 | 序物质在      | 该部件周 | 所有均质 | 材料中的     | 含量均在  |        |

SJ/T 11363-2006 标准规定的限量要求以下。

X: 表示该有毒有害物质至少在该部件的某一均质材料中的含量超出 SJ/T 11363-2006 标准规定的限量要求。

备注:

一、此产品所标示之环保使用期限,系指在一般正常使用状况下。

二、上述部件物质中央处理器、内存、硬盘、电源为选购品。

| Chapter 1 General Information                             |
|-----------------------------------------------------------|
| 1.1 Introduction1-2                                       |
| 1.2 Features 1-3                                          |
| 1.3 Specifications 1-4                                    |
| Chapter 2 Hardware Installation                           |
| 2.1 Dimension and I/O of CES-CV1012-2                     |
| 2.2 Location of Connectors and Jumpers of the Main Board  |
|                                                           |
| 2.3 List of Jumpers2-5                                    |
| 2.4 List of Connectors2-6                                 |
| 2.5 LVDS Operating VDD Selection (JP1) 2-7                |
| 2.6 LVDS Backlight Inverter VCC Selection (JP2) 2-7       |
| 2.7 LVDS Backlight Lightness Control Mode Selection (JP3) |
|                                                           |
| 2.8 COM1 RS-422 RX Termination (JP4) 2-8                  |
| 2.9 COM1 RS-422 TX Termination/ RS485 Termination (JP5)   |
|                                                           |
| 2.10 AT/ATX Power Supply Mode Selection (JP8) 2-8         |
| 2.11 Clear CMOS Jumper (JP9) 2-9                          |
| 2.12 VGA / DVI Ports (CN1)2-9                             |
| 2.13 External Power Input (CN2) 2-11                      |
| 2.14 COM Port 1/2 (Isolation) (CN3)2-12                   |
| 2.15 COM Port 3/4 (CN4)2-13                               |
| 2.16 Audio Port (CN5) 2-14                                |

| 2.17 RJ45 Ethernet/Dual USB (CN6)2-1                     |
|----------------------------------------------------------|
| 2.18 Dual RJ-45 Ethernet (CN7)2-10                       |
| 2.19 LVDS Port Inverter / Backlight Connector (Optional) |
| (CN8)                                                    |
| 2.20 CFast Slot (CN16) 2-1                               |
| 2.21 USB Pin Header (Port6) (USB1) 2-18                  |
| 2.22 DUAL USB (CN19                                      |
| 2.23 COM Port 5/6 (D-SUB 9) (CN20 2-20                   |
| 2.24 USB Pin Header (Port5) (USB2) 2-20                  |
| 2.25 18/24-bit LVDS Output(Optional) (LVDS1) 2-2         |
| 2.26 SATA Port (SATA1)2-23                               |
| 2.27 SATA PWR Connector (+5V) (SATAPWR1)2-23             |
| 2.28 Digital IO Header (4in /4out) (DIO1)2-24            |
| 2.29 Mini PCIe Slot (MINICARD)2-24                       |
| 2.30 CMOS Battery Connector (BAT1A1)2-2                  |
| 2.31 List of Buttons and Indicators 2-2                  |
| 2.32 Hard Disk Drive Installation 2-28                   |
| 2.33 Wallmount Installation                              |

#### Chapter 3 AMI BIOS Setup

| 3.1 System Test and Initialization |  |
|------------------------------------|--|
| 3.2 AMI BIOS Setup                 |  |

#### Chapter 4 Driver Installation

| 4.1 li | nstallation | ۱4 | -3 |
|--------|-------------|----|----|
|--------|-------------|----|----|

#### Appendix A Programming The Watchdog Timer

| A.1 Watchdog Timer Registers | A-2 |
|------------------------------|-----|
| A.2 Watchdog Sample Program  | A-4 |

#### Appendix B I/O Information

| B.1 I/O Address             | Мар            | B-2  |
|-----------------------------|----------------|------|
| B.2 1 <sup>st</sup> MB Memo | ory Address Ma | рВ-4 |
| B.3 IRQ Mapping             | g Chart        | B-5  |
| B.4 DMA Channe              | el Assignments | B-5  |

#### Appendix C AHCI Setting

| C.1 Setting AHCI |  | C-2 |
|------------------|--|-----|
|------------------|--|-----|

# Chapter

# General Information

Chapter 1 General Information 1-1

#### 1.1 Introduction

AAEON introduces the newest product in the Boxer series, CES-CV101, which utilizes the Intel<sup>®</sup> Atom<sup>TM</sup> D2550 1.86 GHz processor and Intel<sup>®</sup> NM10 chipset: this embedded controller expands its graphics performance greatly with the Atom<sup>TM</sup> processors.

In this era of information explosion, the advertising of consumer products will not be confined to the family television, but will also spread to high-traffic public areas, like department stores, the bus, transportation station, the supermarket etc. The advertising marketing industry will resort to every conceivable mean to transmit product information to consumers. System integrators will need a multifunction device to satisfy commercial needs for such public advertising.

The CES-CV101 is a standalone high performance controller designed for long-life operation and with high reliability. It can replace traditional methods and become the mainstream controller for the multimedia entertainment market.

#### 1.2 Features

- Fanless Design
- Supports Intel Atom D2550 1.86GHz Processor
- Onboard DDR3 800/1066MHz 2GB RAM
- VGA & DVI output support 18/24-bit single channel LVDS (depending on selected CPU)
- Onboard Realtek RTL8111E Gigabit Ethernet x 2
- SATA interface x 1, CFast x 1 (Default) co-lay with CFD connector
- Mini Card x 1
- RS-232 x 4, RS-232/422/485 x 2 with isolated/ Auto flow control/ full-function
- USB2.0 x 4
- DC input 12~24V Power Supply

#### 1.3 Specifications

#### System

| •    | CPU                 | Intel <sup>®</sup> Atom <sup>™</sup> D2550 1.86 GHz<br>Processor  |
|------|---------------------|-------------------------------------------------------------------|
| •    | Memory              | DDR3 800/1066 SODIMM x 1, Max.<br>2GB                             |
| •    | Storage             | 2.5" HDD Bay x 1 (SATA interface)                                 |
| •    | Front I/O           | Power ON/OFF switch x 1                                           |
|      |                     | System ON LED x 1                                                 |
|      |                     | HDD active LED x 1                                                |
|      |                     | LAN LED (Link + Active) x 3                                       |
|      |                     | USB 2.0 port x 2                                                  |
|      |                     | Power button w/ power on LED                                      |
|      |                     | COM port x 2: COM 5/6 (RS-232)                                    |
| •    | Rear I/O            | VGA x 1 (DB-15)                                                   |
|      |                     | DVI-I x 1                                                         |
|      |                     | Audio port (Line out, MIC)                                        |
|      |                     | Power in Phoenix connector (2-pin) x 1                            |
|      |                     | COM port x 4: COM 1/2 (isolated RS-232/422/485), COM 3/4 (RS-232) |
|      |                     | Onboard Gigabit Ethernet x 2 by RJ-45                             |
|      |                     | USB2.0 x 2                                                        |
| Note | isolated ports canr | not link to chassis ground                                        |
| •    | Expansion           | CFast™ x 1 (default) co-lay with CF connector                     |

Mini Card x 1 SIM slot (optional)

| Em | bedded Control | ler                 | C E S - C V 1 0 1                                                        |
|----|----------------|---------------------|--------------------------------------------------------------------------|
| •  | Power Supply   | AT/<br>DC           | ATX power function<br>Input 12~24V, with 2-pin Phoenix                   |
| •  | OS Support     | coni<br>Win<br>XP I | nector<br>dows® XP Pro 32bit, Windows®<br>Embedded 32 bit, Windows® 7 32 |
|    |                | bit, l              | _inux Fedora                                                             |

#### Mechanical and Environmental

| • | Construction             | Aluminum Alloy Chassis               |
|---|--------------------------|--------------------------------------|
| • | Color                    | Dark Gray                            |
| • | Mounting                 | Wallmount                            |
| • | Dimension                | 7.76"(W) x 5.63"(H) x 2.11"(D)       |
|   |                          | (197 mm x 143 mm x 53.5 mm)          |
| • | Gross Weight             | 5.5 lb (2.5 kg)                      |
| • | Net Weight               | 3.3 lb (1.5 kg)                      |
| • | Operating<br>Temperature | 32°F ~ 140°F (0°C ~ 60°C) w/ airflow |
| • | Storage<br>Temperature   | -4°F ~ 158°F (-20°C ~ 70°C)          |
| • | Storage Humidity         | 5 ~ 90% @ 40°C, non-condensing       |
|   |                          |                                      |

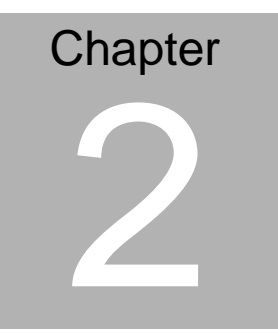

# Hardware Installation

#### C E S - C V 1 0 1

#### 2.1 Dimension and I/O of CES-CV101

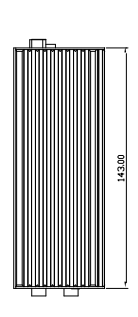

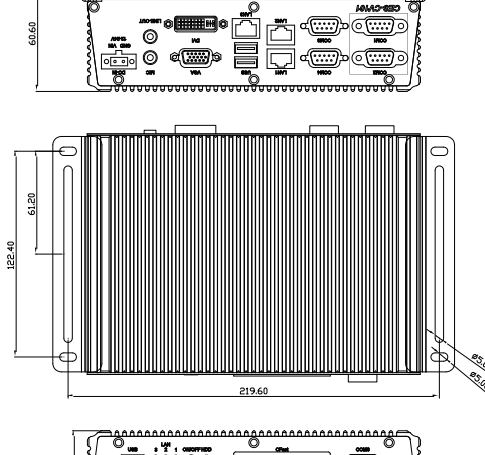

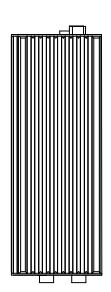

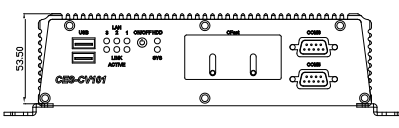

#### 2.2 Connectors and Jumpers of The Main Board

#### **Component Side**

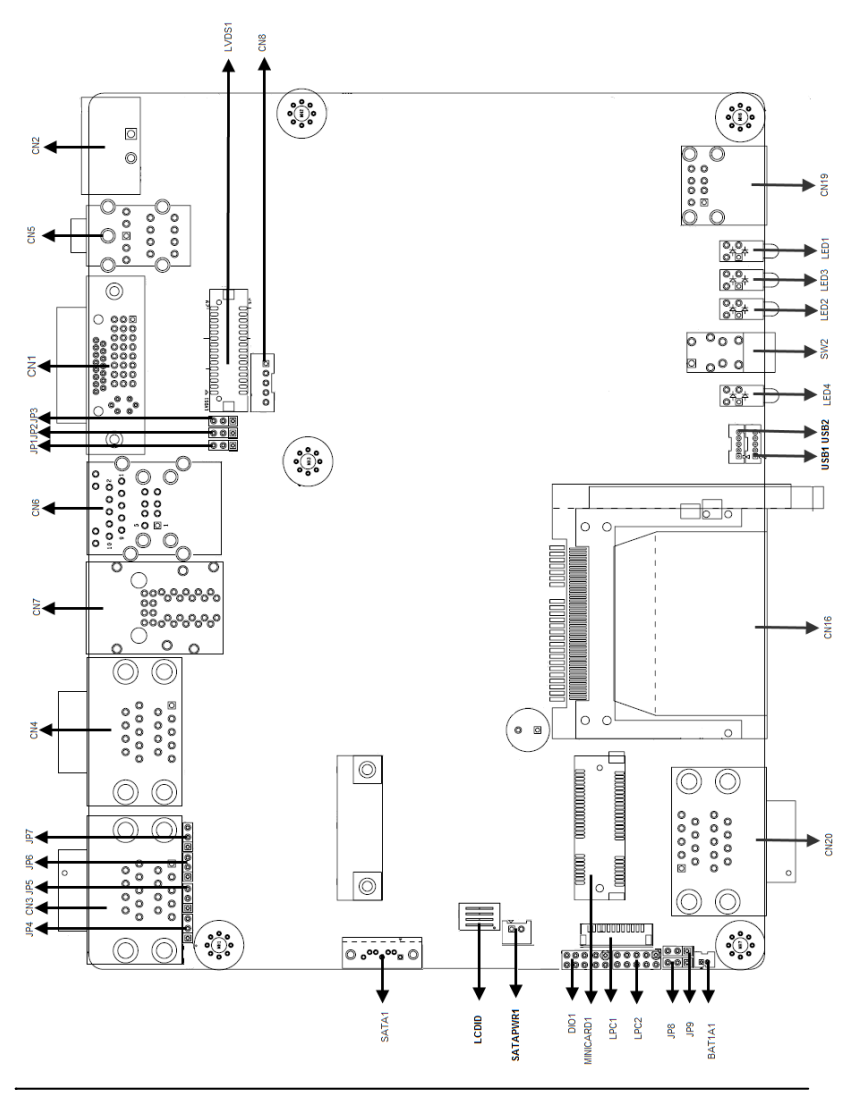

Chapter 2 Hardware Installation 2 - 3

#### Solder Side

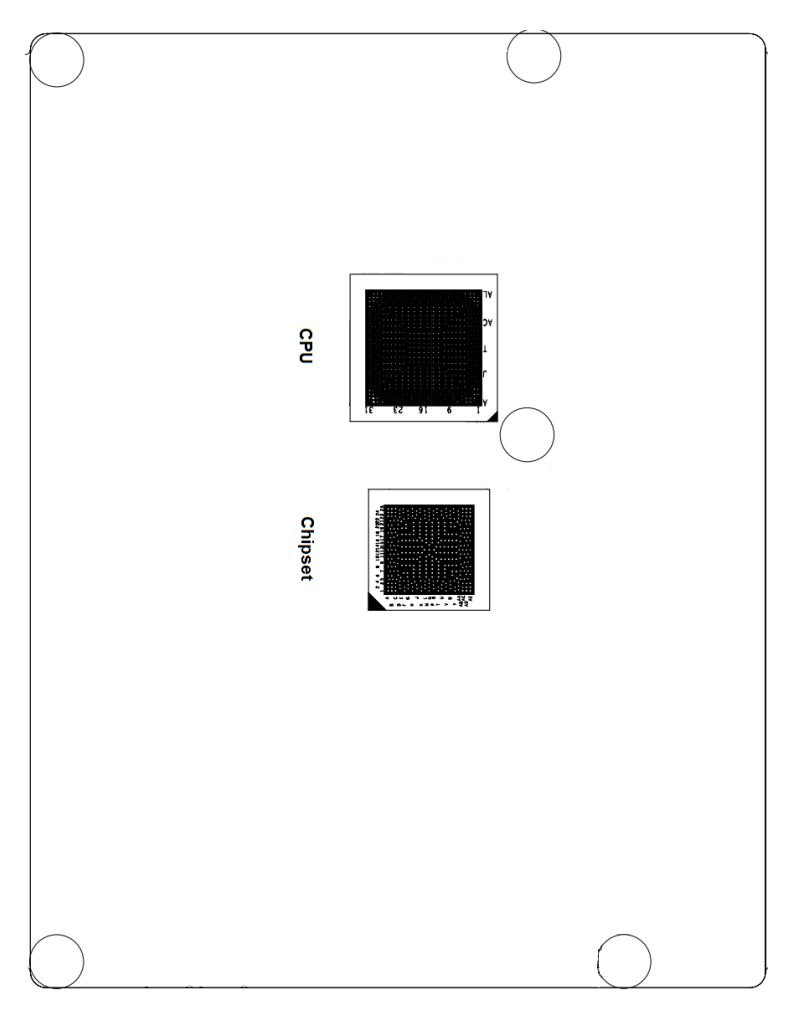

#### 2.3 List of Jumpers

The board has a number of jumpers that allow you to configure your system to suit your application.

| Label | Function                                         |
|-------|--------------------------------------------------|
| JP1   | LVDS Operating Voltage Selection                 |
| JP2   | LVDS Inverter/ Backlight Voltage Selection       |
| JP3   | LVDS Inverter/ Backlight Bias/PWM Mode Selection |
| JP4   | COM1 RS422 RX Termination                        |
| JP5   | COM1 RS422 TX Termination/ RS485 Termination     |
| JP6   | COM2 RS422 RX Termination                        |
| JP7   | COM2 RS422 TX Termination/ RS485 Termination     |
| JP8   | AT/ATX Mode Selection                            |
| JP9   | Clear CMOS                                       |

The table below shows the function of each of the board's jumpers:

#### 2.4 List of Connectors

The board has a number of connectors that allow you to configure your system to suit your application. The table below shows the function of each board's connectors:

| Label     | Function                                     |
|-----------|----------------------------------------------|
| CN1       | VGA/DVI Port                                 |
| CN2       | External Power Input(+12V~+24V)              |
| CN3       | COM Port 1/2 (Isolation)                     |
| CN4       | COM Port 3/4                                 |
| CN5       | Audio I/O Port                               |
| CN6       | RJ45 Ethernet/Dual USB                       |
| CN7       | Dual RJ-45 Ethernet                          |
| CN8       | LVDS Inverter / Backlight Connector          |
| SATAPWR1  | SATA PWR Connector (+5V)                     |
| CN16      | CFast Slot                                   |
| USB1      | USB Pin Header                               |
| CN19      | DUAL USB Port                                |
| CN20      | COM Port 5/6                                 |
| USB2      | USB Pin Header                               |
| LVDS1     | 18/24-bit LVDS Output(depending on CPU Skew) |
| SATA1     | SATA Port                                    |
| DIO1      | Digital IO Header (4In / 4out)               |
| MINICARD1 | MINI PCIe Slot                               |
| BAT1A1    | CMOS Battery Connector                       |

#### 2.5 LVDS Operating VDD Selection (JP1)

| 3 | 1 2 |
|---|-----|
|   |     |

1 2

+3.3V (Default)

3

| JP1 | Function        |
|-----|-----------------|
| 1-2 | +5V             |
| 2-3 | +3.3V (Default) |

#### 2.6 LVDS Backlight Inverter VCC Selection (JP2)

| 1 | 2 | 3 |
|---|---|---|
|   |   |   |

| 1 | 2 | 3 |
|---|---|---|
|   |   |   |

+12V

+5V (Default)

| JP2 | Function      |
|-----|---------------|
| 1-2 | +12V          |
| 2-3 | +5V (Default) |

#### 2.7 LVDS Backlight Lightness Control Mode Selection (JP3)

| 1 | 2 | 3 |  |
|---|---|---|--|
|   |   |   |  |

| 1 | 2 | 3 |
|---|---|---|
|   |   |   |

VR Mode

**PWM Mode** 

| JP3 | Function |
|-----|----------|
| 1-2 | VR Mode  |
| 2-3 | PWM Mode |

#### 2.8 COM1 RS-422 RX Termination (JP4)

| 1 | 2 | 3 |
|---|---|---|
|   |   |   |

| 1 | 2 | 3 |
|---|---|---|
|   |   |   |

No Termination

Termination With 120 ohm

| JP4 | Function                 |
|-----|--------------------------|
| 1-2 | No Termination           |
| 2-3 | Termination with 120 ohm |

#### 2.9 COM1 RS-422 TX Termination/ RS485 Termination (JP5)

| 1 | 2 | 3 |
|---|---|---|
|   |   |   |

| 1 | 2 | 3 |
|---|---|---|
|   |   |   |

**No Termination** 

**Termination With 120 ohm** 

| JP5 | Function                 |
|-----|--------------------------|
| 1-2 | No Termination           |
| 2-3 | Termination with 120 ohm |

#### 2.10 AT/ATX Power Supply Mode Selection (JP8)

| 1 | 2 | 3 |
|---|---|---|
|   |   |   |

| 1 | 2 | 3 |
|---|---|---|
|   |   |   |

ATX Mode

AT Mode

| JP8 | Function |  |
|-----|----------|--|
| 1-2 | ATX Mode |  |
| 2-3 | AT Mode  |  |

#### 2.11 Clear CMOS Jumper (JP9)

| 1 | 2 | 3 |
|---|---|---|
|   |   |   |

| 1 | 2 | 3 |
|---|---|---|
|   |   |   |

Normal (Default)

**Clear CMOS** 

| JP9 | Function         |
|-----|------------------|
| 1-2 | Normal (Default) |
| 2-3 | Clear CMOS       |

#### 2.12 VGA / DVI Ports (CN1)

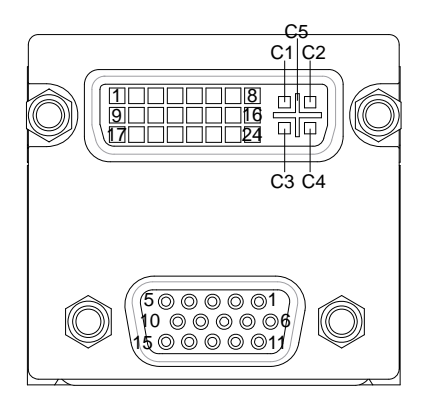

#### VGA

| Pin | Pin Name | Signal Type | Signal Level |
|-----|----------|-------------|--------------|
| 1   | RED      | OUT         |              |
| 2   | GREEN    | OUT         |              |
| 3   | BLUE     | OUT         |              |
| 4   | NC       |             |              |

Embedded Controller

CES-CV101

| 5  | GND           | GND |     |
|----|---------------|-----|-----|
| 6  | RED_GND_RTN   | GND |     |
| 7  | GREEN_GND_RTN | GND |     |
| 8  | BLUE_GND_RTN  | GND |     |
| 9  | +5V           | PWR | +5V |
| 10 | GND           | GND |     |
| 11 | NC            |     |     |
| 12 | DDC_DATA      | I/O | +5V |
| 13 | HSYNC         | OUT |     |
| 14 | VSYNC         | OUT |     |
| 15 | DDC_CLK       | I/O | +5V |
|    |               |     |     |

#### DVI

| Pin | Pin Name      | Signal Type | Signal Level |
|-----|---------------|-------------|--------------|
| 1   | TMDS_DAT2+    | DIFF        |              |
| 2   | TMDS_DAT2-    | DIFF        |              |
| 3   | GND           | GND         |              |
| 4   | VGA_DDC_CLK   | I/O         |              |
| 5   | VGA_DDC _DATA | I/O         |              |
| 6   | DVI_DDC_CLK   | I/O         | +5V          |
| 7   | DVI_DDC_DATA  | I/O         | +5V          |
| 8   | VSYNC         | OUT         |              |
| 9   | TMDS_DAT1-    | DIFF        |              |
| 10  | TMDS_DAT1+    | DIFF        |              |

**Embedded Controller** 

CES-CV101

| 11 | GND         | GND  |     |
|----|-------------|------|-----|
| 12 | TMDS_DAT3-  | DIFF |     |
| 13 | TMDS_DAT3+  | DIFF |     |
| 14 | +5V         | PWR  | +5V |
| 15 | GND         | GND  |     |
| 16 | HPLG_DETECT | IN   |     |
| 17 | TMDS_DAT0-  | DIFF |     |
| 18 | TMDS_DAT0+  | DIFF |     |
| 19 | GND         | GND  |     |
| 20 | NC          |      |     |
| 21 | NC          |      |     |
| 22 | GND         | GND  |     |
| 23 | TMDS_CLK+   | DIFF |     |
| 24 | TMDS_CLK-   | DIFF |     |
| C1 | RED         | OUT  |     |
| C2 | GREEN       | OUT  |     |
| C3 | BLUE        | OUT  |     |
| C4 | HSYNC       | OUT  |     |
| C5 | GND_ANALOG  | GND  |     |

#### 2.13 External Power Input (CN2)

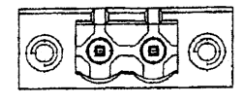

| Pin | Pin Name | Signal Type | Signal Level |
|-----|----------|-------------|--------------|
| 1   | Power In | PWR         | +12V~+24V    |
| 2   | GND      | GND         |              |

#### 2.14 COM Port 1/2 (Isolation) (CN3)

| $\bigcirc \overbrace{\begin{smallmatrix} 0 & 0 & 0 & 0 \\ 0 & 0 & 0 & 0 & 0 \\ \hline 0 & 0 & 0 & 0 & 0 \\ \hline 0 & 0 & 0 & 0 \\ \hline 0 & 0 & 0 & 0 \\ \hline 0 & 0 $ |
|----------------------------------------------------------------------------------------------------|
| COM2                                                                                                    |
| $\left[\bigcirc \left(\begin{smallmatrix}1&&&&&&\\&&&&&\\&&&&&\\&&&&&&\\6&&&&&&&\\&&&&&&$                                                                                                    |

#### RS-232

| Pin | Pin Name | Signal Type | Signal Level |
|-----|----------|-------------|--------------|
| 1   | DCD      | IN          |              |
| 2   | RX       | IN          |              |
| 3   | ТХ       | OUT         |              |
| 4   | DTR      | OUT         |              |
| 5   | GND      | GND         |              |
| 6   | DSR      | IN          |              |
| 7   | RTS      | OUT         |              |
| 8   | CTS      | IN          |              |
| 9   | RI       | IN          |              |

#### **RS-422**

| • ••• | FiniMaine | Signal Type | Signal Level |
|-------|-----------|-------------|--------------|
| 1     | RS422_TX- | OUT         |              |
| 2     | RS422_TX+ | OUT         |              |

CES-CV101

| 3 | R\$422_RX+ | IN  |  |
|---|------------|-----|--|
| 4 | RS422_RX-  | IN  |  |
| 5 | GND        | GND |  |

#### RS-485

| Pin | Pin Name | Signal Type | Signal Level |
|-----|----------|-------------|--------------|
| 1   | RS485_D- | I/O         |              |
| 2   | RS485_D+ | I/O         |              |
| 3   |          |             |              |
| 4   |          |             |              |
| 5   | GND      | GND         |              |

#### 2.15 COM Port 3/4 (CN4)

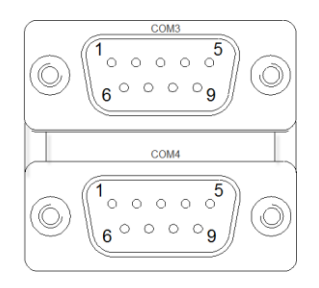

| Pin | Pin Name | Signal Type | Signal Level |
|-----|----------|-------------|--------------|
| 1   | DCD      | IN          |              |
| 2   | RX       | IN          |              |
| 3   | ТΧ       | OUT         |              |
| 4   | DTR      | OUT         |              |
| 5   | GND      | GND         |              |

| Embedded Controller |     |     |  |
|---------------------|-----|-----|--|
|                     |     |     |  |
| 6                   | DSR | IN  |  |
| 7                   | RTS | OUT |  |
| 8                   | CTS | IN  |  |
| 9                   | RI  | IN  |  |

#### 2.16 Audio Port (CN5)

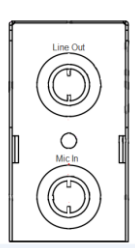

| Pin | Pin Name     | Signal Type | Signal Level |
|-----|--------------|-------------|--------------|
| 1   | GND_AUDIO    | IN          |              |
| 2   | MIC_L        | IN          |              |
| 3   | MIC-JD_CON   | IN          |              |
| 4   | GND_AUDIO    | IN          |              |
| 5   | MIC_R        | IN          |              |
| 6   | LOUT_L       | OUT         |              |
| 7   | FRONT-JD_CON | IN          |              |
| 8   | GND_AUDIO    | GND         |              |
| 9   | LOUT_R       | OUT         |              |

#### 2.17 RJ45 Ethernet/Dual USB (CN6)

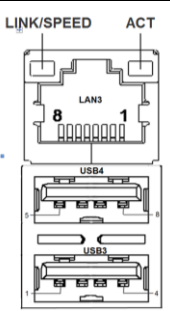

RJ-45

| Pin | Pin Name | Signal Type | Signal Level |
|-----|----------|-------------|--------------|
| 1   | MDI0+    | DIFF        |              |
| 2   | MDI0-    | DIFF        |              |
| 3   | MDI1+    | DIFF        |              |
| 4   | MDI2+    | DIFF        |              |
| 5   | MDI2-    | DIFF        |              |
| 6   | MDI1-    | DIFF        |              |
| 7   | MDI3+    | DIFF        |              |
| 8   | MDI3-    | DIFF        |              |

#### USB3

| Pin Name | Signal Type                                    | Signal Level                                            |
|----------|------------------------------------------------|---------------------------------------------------------|
| +5VSB    | PWR                                            | ±5V                                                     |
| USB2_D-  | DIFF                                           |                                                         |
| USB2_D+  | DIFF                                           |                                                         |
| GND      | GND                                            |                                                         |
|          | Pin Name<br>+5VSB<br>USB2_D-<br>USB2_D+<br>GND | Pin NameSignal Type+5VSBPWRUSB2_D-DIFFUSB2_D+DIFFGNDGND |

#### USB4

| Pin | Pin Name | Signal Type | Signal Level |
|-----|----------|-------------|--------------|
| 1   | +5VSB    | PWR         | ±5V          |
| 2   | USB3_D-  | DIFF        |              |
| 3   | USB3_D+  | DIFF        | ±5V          |
| 4   | GND      | GND         |              |

#### 2.18 Dual RJ-45 Ethernet (CN7)

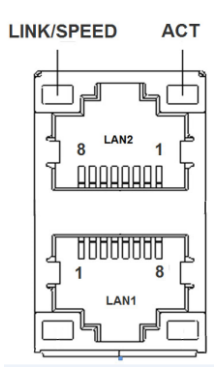

| Pin | Pin Name | Signal Type | Signal Level |
|-----|----------|-------------|--------------|
| 1   | MDI0+    | DIFF        |              |
| 2   | MDI0-    | DIFF        |              |
| 3   | MDI1+    | DIFF        |              |
| 4   | MDI2+    | DIFF        |              |
| 5   | MDI2-    | DIFF        |              |
| 6   | MDI1-    | DIFF        |              |
| 7   | MDI3+    | DIFF        |              |
|     |          |             |              |

| 8 MDI3- DIFF |  |
|--------------|--|
|--------------|--|

#### 2.19 LVDS Port Inverter / Backlight Connector (Optional) (CN8)

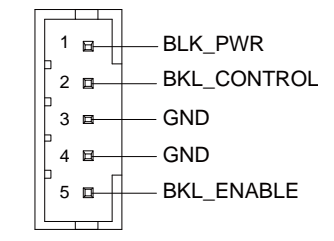

| Pin | Pin Name    | Signal Type | Signal Level |
|-----|-------------|-------------|--------------|
| 1   | BKL_PWR     | PWR         | +5V / +12V   |
| 2   | BKL_CONTROL | OUT         |              |
| 3   | GND         | GND         |              |
| 4   | GND         | GND         |              |
| 5   | BKL_ENABLE  | OUT         | +5V          |

#### 2.20 CFast Slot (CN16)

| Pin | Pin Name | Signal Type | Signal Level |
|-----|----------|-------------|--------------|
| S1  | GND      | GND         |              |
| S2  | SATA_TX+ | DIFF        |              |
| S3  | SATA_TX- | DIFF        |              |
| S4  | GND      | GND         |              |
| S5  | SATA_RX- | DIFF        |              |
| S6  | SATA_RX+ | DIFF        |              |
| S7  | GND      | GND         |              |
| PC1 | NC       |             |              |

#### **Embedded Controller**

| PC2  | GND   | GND |       |
|------|-------|-----|-------|
| PC3  | NC    |     |       |
| PC4  | NC    |     |       |
| PC5  | NC    |     |       |
| PC6  | NC    |     |       |
| PC7  | GND   | GND |       |
| PC8  | NC    |     |       |
| PC9  | NC    |     |       |
| PC10 | NC    |     |       |
| PC11 | NC    |     |       |
| PC12 | NC    |     |       |
| PC13 | +3.3V | PWR | +3.3V |
| PC14 | +3.3V | PWR | +3.3V |
| PC15 | GND   | GND |       |
| PC16 | GND   | GND |       |
| PC17 | NC    |     |       |

#### 2.21 USB Pin Header (Port6) (USB1)

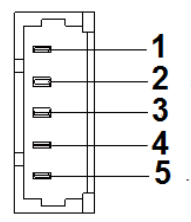

#### **Embedded Controller**

| Pin | Pin Name | Signal Type | Signal Level |
|-----|----------|-------------|--------------|
| 1   | +5V      | PWR         | +5V          |
| 2   | USB5_D-  | DIFF        |              |
| 3   | USB5_D+  | DIFF        |              |
| 4   | GND      | GND         |              |
| 5   | GND      | GND         |              |

#### 2.22 DUAL USB (CN19)

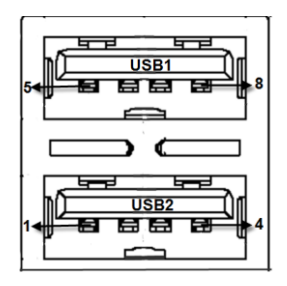

| Pin | Pin Name | Signal Type | Signal Level |
|-----|----------|-------------|--------------|
| 1   | +5VSB    | PWR         | +5V          |
| 2   | USB1_D-  | DIFF        |              |
| 3   | USB1_D+  | DIFF        |              |
| 4   | GND      | GND         |              |
| 5   | +5VSB    | PWR         | +5V          |
| 6   | USB0_D-  | DIFF        |              |
| 7   | USB0_D+  | DIFF        |              |
| 8   | GND      | GND         |              |

#### 2.23 COM Port 5/6 (D-SUB 9) (CN20)

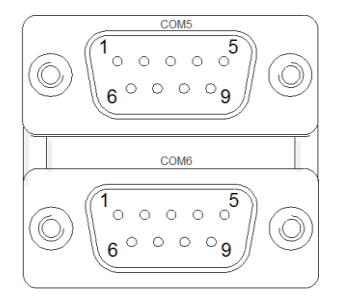

| Pin | Pin Name | Signal Type | Signal Level |
|-----|----------|-------------|--------------|
| 1   | DCD      | IN          |              |
| 2   | RX       | IN          |              |
| 3   | ТХ       | OUT         |              |
| 4   | DTR      | OUT         |              |
| 5   | GND      | GND         |              |
| 6   | DSR      | IN          |              |
| 7   | RTS      | OUT         |              |
| 8   | CTS      | IN          |              |
| 9   | RI       | IN          |              |

#### 2.24 USB Pin Header (Port5) (USB2)

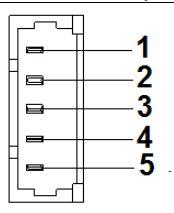

| Pin | Pin Name | Signal Type | Signal Level |
|-----|----------|-------------|--------------|
| 1   | +5V      | PWR         | +5V          |
| 2   | USB4_D-  | DIFF        |              |
| 3   | USB4_D+  | DIFF        |              |
| 4   | GND      | GND         |              |
| 5   | GND      | GND         |              |

#### 2.25 18/24-bit LVDS Output(Optional) (LVDS1)

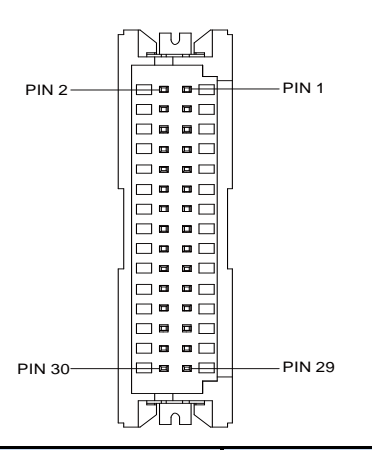

| Pin | Pin Name    | Signal Type | Signal Level |
|-----|-------------|-------------|--------------|
| 1   | BKL_ENABLE  | OUT         |              |
| 2   | BKL_CONTROL | OUT         |              |
| 3   | LCD_PWR     | PWR         | +3.3V/+5V    |
| 4   | GND         | GND         |              |
| 5   | LVDS_A_CLK- | DIFF        |              |
| 6   | LVDS_A_CLK+ | DIFF        |              |
|     |             |             |              |
CES-CV101

| 8         GND         GND           9         LVDS_DA0-         DIFF |  |
|----------------------------------------------------------------------|--|
| 9 LVDS_DA0- DIFF                                                     |  |
|                                                                      |  |
| 10 LVDS_DA0+ DIFF                                                    |  |
| 11 LVDS_DA1- DIFF                                                    |  |
| 12 LVDS_DA1+ DIFF                                                    |  |
| 13 LVDS_DA2- DIFF                                                    |  |
| 14 LVDS_DA2+ DIFF                                                    |  |
| 15 LVDS_DA3- DIFF                                                    |  |
| 16 LVDS_DA3+ DIFF                                                    |  |
| 17 DDC_DATA I/O +3.3V                                                |  |
| 18 DDC_CLK I/O +3.3V                                                 |  |
| 19 LVDS_DB0- DIFF                                                    |  |
| 20 LVDS_DB0+ DIFF                                                    |  |
| 21 LVDS_DB1- DIFF                                                    |  |
| 22 LVDS_DB1+ DIFF                                                    |  |
| 23 LVDS_DB2- DIFF                                                    |  |
| 24 LVDS_DB2+ DIFF                                                    |  |
| 25 LVDS_DB3- DIFF                                                    |  |
| 26 LVDS_DB3+ DIFF                                                    |  |
| 27 LCD_PWR PWR +3.3V/+5V                                             |  |
| 28 GND GND                                                           |  |
| 29 LVDS_B_CLK- DIFF                                                  |  |
| 30 LVDS_B_CLK+ DIFF                                                  |  |

#### 2.26 SATA Port (SATA1)

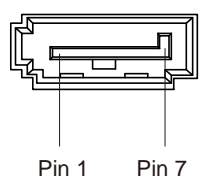

| Pin | Pin Name | Signal Type | Signal Level |
|-----|----------|-------------|--------------|
| 1   | GND      | GND         |              |
| 2   | SATA_TX+ | DIFF        |              |
| 3   | SATA_TX- | DIFF        |              |
| 4   | GND      | GND         |              |
| 5   | SATA_RX- | DIFF        |              |
| 6   | SATA_RX+ | DIFF        |              |
| 7   | GND      | GND         |              |

#### 2.27 SATA PWR Connector (+5V) (SATAPWR1)

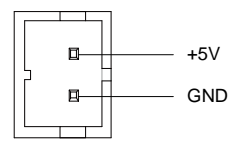

| Pin | Pin Name | Signal Type | Signal Level |
|-----|----------|-------------|--------------|
| 1   | +5V      | PWR         | +5V          |
| 2   | GND      | GND         |              |

Signal Level

#### 2.28 Digital IO Header (4in /4out) (DIO1)

| 1 |  | 2  |
|---|--|----|
| 3 |  | 4  |
| 5 |  | 6  |
| 7 |  | 8  |
| 9 |  | 10 |

| Pin | Pin Name | Signal Type |
|-----|----------|-------------|
| 1   | DIO0     |             |
| 2   | DIO1     |             |
| 3   | DIO2     |             |
| 4   | DIO3     |             |

| 1  | DIO0  |  |
|----|-------|--|
| 2  | DIO1  |  |
| 3  | DIO2  |  |
| 4  | DIO3  |  |
| 5  | DIO4  |  |
| 6  | DIO5  |  |
| 7  | DIO6  |  |
| 8  | DIO7  |  |
| 9  | +3.3V |  |
| 10 | GND   |  |

#### 2.29 Mini PCIe Slot (MINICARD)

| Pin | Pin Name   | Signal Type | Signal Level |
|-----|------------|-------------|--------------|
| 1   | PCIE_WAKE# | IN          |              |
| 2   | +3.3VSB    | PWR         | +3.3V        |
| 3   | NC         |             |              |
| 4   | GND        | GND         |              |
|     |            |             |              |

CES-CV101

| 5  | NC            |      |       |
|----|---------------|------|-------|
| 6  | +1.5V         | PWR  | +1.5V |
| 7  | PCIE_CLK_REQ# | IN   |       |
| 8  | UIM_PWR       | PWR  |       |
| 9  | GND           | GND  |       |
| 10 | UIM_DATA      | I/O  |       |
| 11 | PCIE_REF_CLK- | DIFF |       |
| 12 | UIM_CLK       | IN   |       |
| 13 | PCIE_REF_CLK+ | DIFF |       |
| 14 | UIM_RST       | IN   |       |
| 15 | GND           | GND  |       |
| 16 | UIM_VPP       | PWR  |       |
| 17 | NC            |      |       |
| 18 | GND           | GND  |       |
| 19 | NC            |      |       |
| 20 | W_DISABLE#    | OUT  | +3.3V |
| 21 | GND           | GND  |       |
| 22 | PCIE_RST#     | OUT  | +3.3V |
| 23 | PCIE_RX-      | DIFF |       |
| 24 | +3.3VSB       | PWR  | +3.3V |
| 25 | PCIE_RX+      | DIFF |       |
| 26 | GND           | GND  |       |
| 27 | GND           | GND  |       |
| 28 | +1.5V         | PWR  | +1.5V |
|    |               |      |       |

CES-CV101

| 29 | GND      | GND  |       |
|----|----------|------|-------|
| 30 | SMB_CLK  | I/O  | +3.3V |
| 31 | PCIE_TX- | DIFF |       |
| 32 | SMB_DATA | I/O  | +3.3V |
| 33 | PCIE_TX+ | DIFF |       |
| 34 | GND      | GND  |       |
| 35 | GND      | GND  |       |
| 36 | USB_D-   | DIFF |       |
| 37 | GND      | GND  |       |
| 38 | USB_D+   | DIFF |       |
| 39 | +3.3VSB  | PWR  | +3.3V |
| 40 | GND      | GND  |       |
| 41 | +3.3VSB  | PWR  | +3.3V |
| 42 | NC       |      |       |
| 43 | GND      | GND  |       |
| 44 | NC       |      |       |
| 45 | NC       |      |       |
| 46 | NC       |      |       |
| 47 | NC       |      |       |
| 48 | +1.5V    | PWR  | +1.5V |
| 49 | NC       |      |       |
| 50 | GND      | GND  |       |
| 51 | NC       |      |       |
| 52 | +3.3VSB  | PWR  | +3.3V |

#### 2.30 CMOS Battery Connector (BAT1A1)

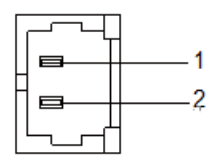

| Pin | Pin Name | Signal Type | Signal Level |
|-----|----------|-------------|--------------|
| 1   | 3.3VSB   | PWR         | +3.3V        |
| 2   | GND      | GND         |              |

#### 2.31 List of Buttons and Indicators

Connectors on board access link to external devices such as hard disk drives, a keyboard.

| Label | Function            |
|-------|---------------------|
| SW2   | Power Button        |
| LED1  | LAN3                |
| LED2  | LAN1                |
| LED3  | LAN2                |
| LED4  | HDD LED & POWER LED |

#### 2.32 Hard Disk Drive Installation

Step 1: Unfasten the four screws to release the brackets

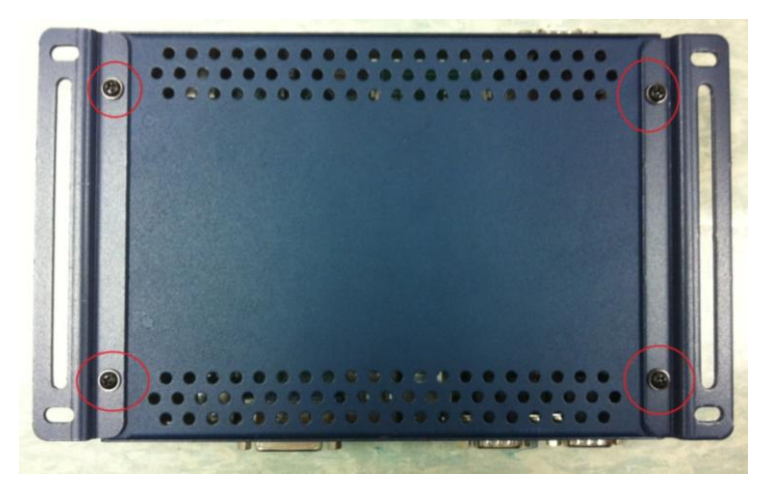

Step 2: Unfasten the two screws on the side of the Box PC

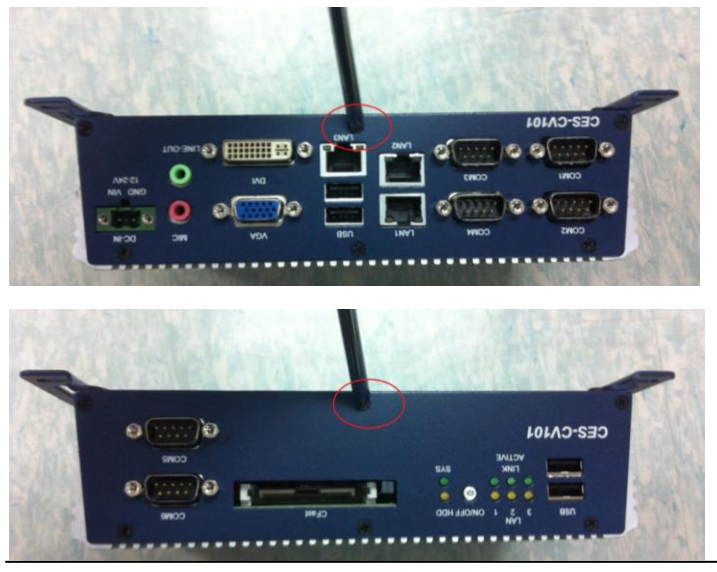

Chapter 2 Hardware Installation 2 - 28

Step 3: Unfasten the four screws of the HDD bracket, and disconnect the SATA and power cables

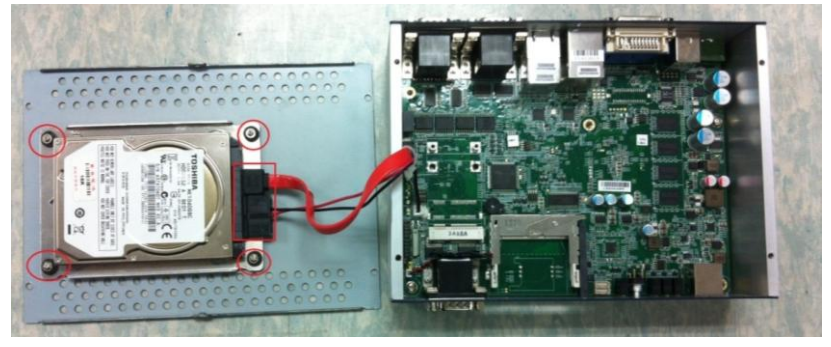

Step 4: Take out the HDD vertically to separate the HDD and the bottom case of the Box PC

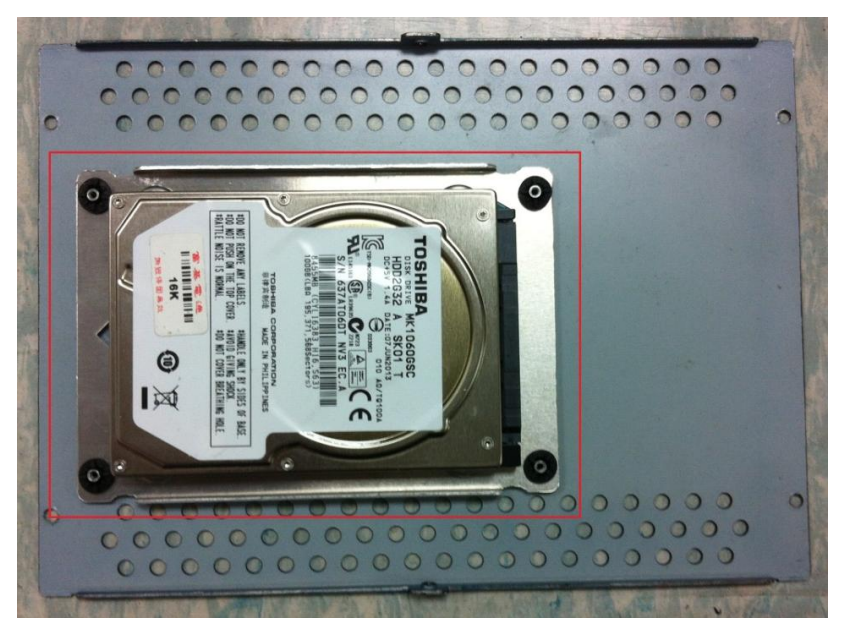

Step 5: Unfasten the four screws on the back of the HDD bracket. Replace the HDD and fasten the screws mentioned on the steps above

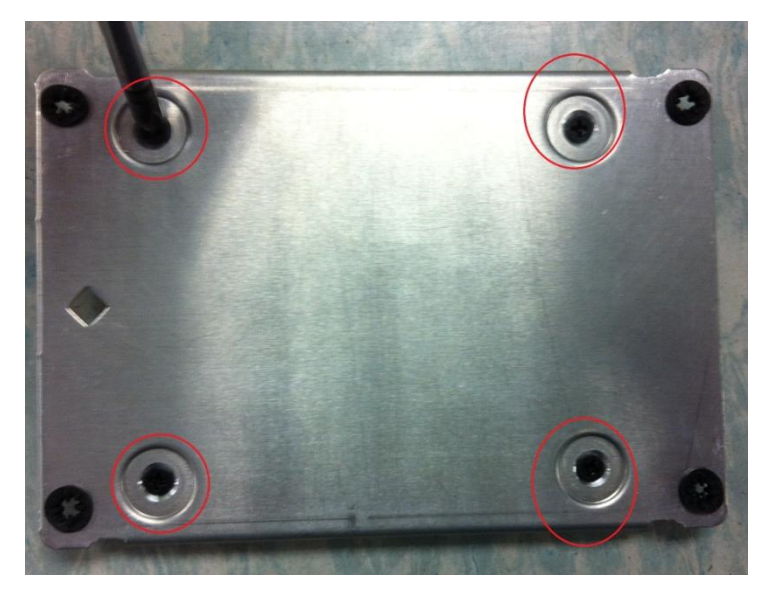

#### 2.33 Wallmount Installation

Step 1: Unfasten the four screws of the bottom case of the Box PC

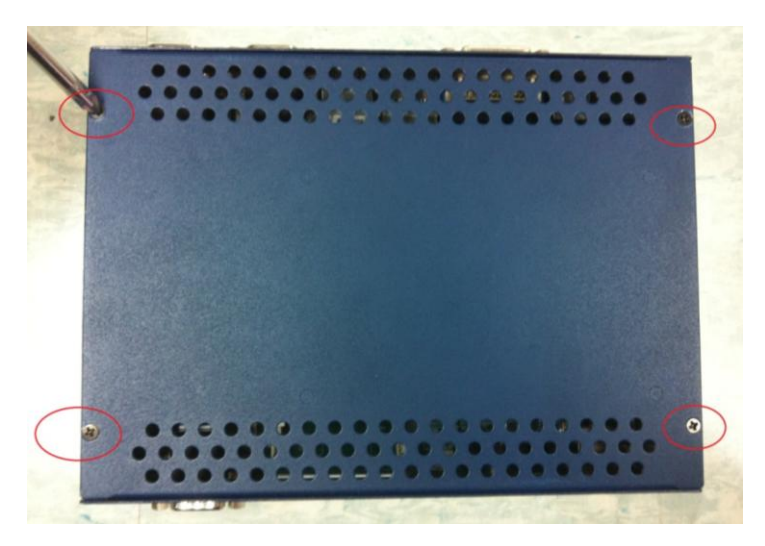

Step 2: Get the brackets and screws ready

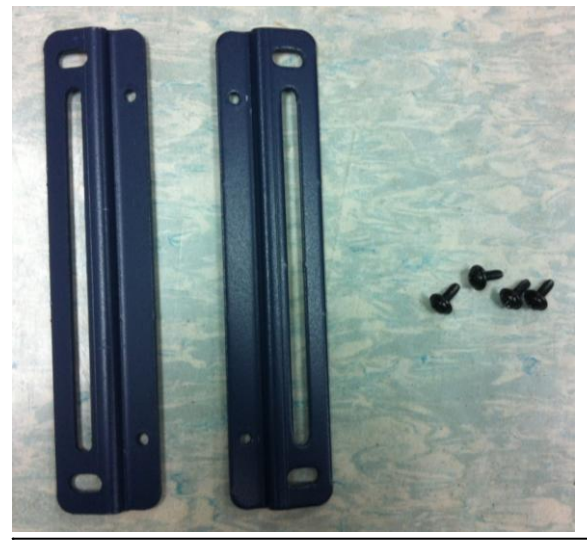

Step 3: Fasten the brackets with the screws.

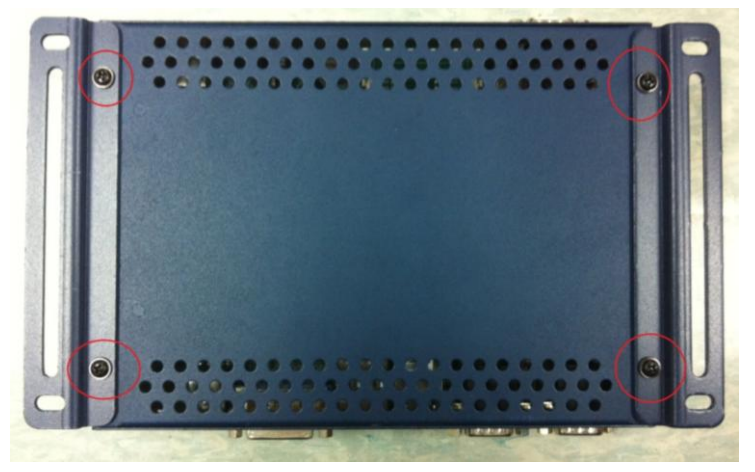

Step 4: Fasten the brackets with the screws.

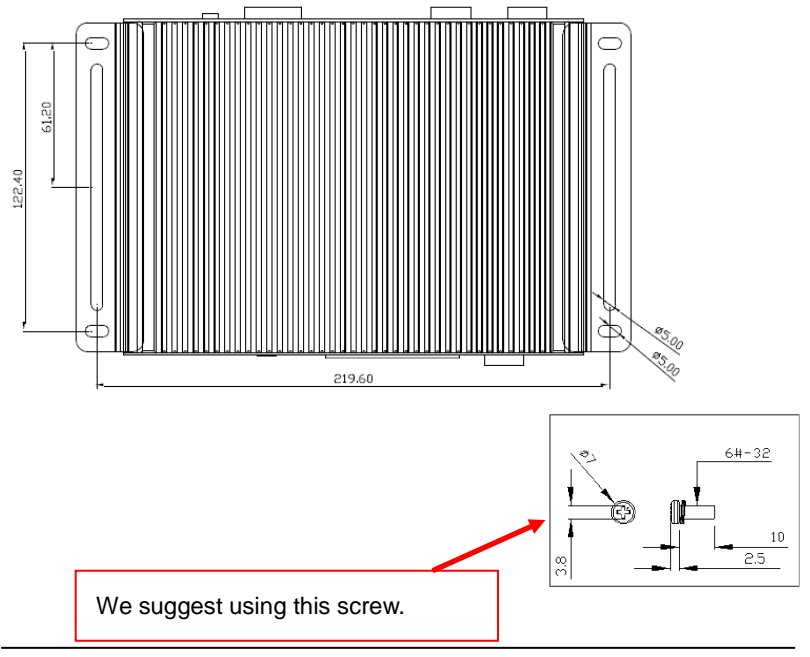

Chapter 2 Hardware Installation 2 - 32

# Chapter 3

# AMI BIOS Setup

Chapter 3 Award BIOS Setup 3-1

#### 3.1 System Test and Initialization

These routines test and initialize board hardware. If the routines encounter an error during the tests, you will either hear a few short beeps or see an error message on the screen. There are two kinds of errors: fatal and non-fatal. The system can usually continue the boot up sequence with non-fatal errors.

#### System configuration verification

These routines check the current system configuration against the values stored in the CMOS memory. If they do not match, the program outputs an error message. You will then need to run the BIOS setup program to set the configuration information in memory.

There are three situations in which you will need to change the CMOS settings:

- 1. You are starting your system for the first time
- 2. You have changed the hardware attached to your system
- 3. The CMOS memory has lost power and the configuration information has been erased.

The CES-CV101 CMOS memory has an integral lithium battery backup for data retention. However, you will need to replace the complete unit when it runs down.

#### 3.2 AMI BIOS Setup

AMI BIOS ROM has a built-in Setup program that allows users to modify the basic system configuration. This type of information is stored in battery-backed CMOS RAM so that it retains the Setup information when the power is turned off.

**Entering Setup** 

Power on the computer and press <Del> or <F2> immediately. This will allow you to enter Setup.

#### Main

Set the date, use tab to switch between date elements.

#### Advanced

Advanced BIOS Features Setup including TPM, ACPI, etc.

#### Chipset

Host bridge parameters.

#### Boot

Enables/disable quiet boot option.

#### Security

Set setup administrator password.

#### Save&Exit

Exit system setup after saving the changes.

# <u>Setup Menu</u> Setup submenu: Main

| Aptio Setup Utility – Copyright (C) 2012 American Megatrends, Inc.<br>Main Advanced Chipset Boot Security Save & Exit |                                                                                       |                                                                                                    |  |
|----------------------------------------------------------------------------------------------------|---------------------------------------------------------------------------------------|----------------------------------------------------------------------------------------------------|--|
| BIOS Informati<br>CES-CV101                                                                                           | on<br>Rx.y(SCV1AMxy) (MM/DD/YYYY)                                                     | Set the Date. Use Tab to switch between Date elements.                                                                                                    |  |
| BIOS Vendor<br>Core Version<br>Compliancy<br>System Date<br>System Time                                               | American Megatrend:<br>4.6.5.3<br>UEFI 2.3; PI 1.2<br>[Day MM/DD/YYYY]<br>[bb:movies] | 5                                                                                                    |  |
| Access Level                                                                                                    | Administrator                                                                         |                                                                                                    |  |
|                                                                                                    |                                                                                       | <pre>++: Select Screen 14: Select Item Enter: Select +/-: Change Opt. F1: General Help F2: Previous Values F3: Optimized Defaults F4: Save &amp; Exit ESC: Exit</pre> |  |
|                                                                                                    | Version 2.15.1226. Copyright (C) 2012 Am                                              | erican Megatrends, Inc.                                                                                                    |  |

| System Date                                                             | Day MM:DD:YYYY |  |
|-------------------------------------------------------------------------|----------------|--|
| Change the month, year and century. The 'Day' is changed automatically. |                |  |
| System Time HH : MM : SS                                                |                |  |
| Change the clock of the system.                                         |                |  |

#### C E S - C V 1 0 1

#### Setup submenu: Advanced

| Aptio Setup Utility – Copyrig<br>Main Advanced Chipset Boot Security S                                                                                                    | t (C) 2012 American Megatrends, Inc.<br>ve & Exit                                                                                                    |
|----------------------------------------------------------------------------------------------------|----------------------------------------------------------------------------------------------------|
| <ul> <li>ACPI Settings</li> <li>CPU Configuration</li> <li>IDE Configuration</li> <li>USB Configuration</li> <li>F81866 Super ID Configuration</li> <li>F81866 H/H Monitor</li> <li>IRQ Configuration</li> </ul> | System ACPI Parameters.<br>++: Select Screen<br>11: Select Item<br>Enter: Select<br>+/-: Change Opt.<br>F1: General Help<br>F2: Previous Values<br>F3: Optimized Defaults<br>F4: Save & Exit<br>ESC: Exit |
| Version 2.15.1226. Copyrigh                                                                                                    | (C) 2012 American Megatrends, Inc.                                                                                                    |

| ACPI Settings                |                        |  |  |
|------------------------------|------------------------|--|--|
| System ACPI Parameters       | System ACPI Parameters |  |  |
| CPU Configuration            |                        |  |  |
| CPU Configuration Parameters |                        |  |  |
| IDE Configuration            |                        |  |  |
| IDE Device Options Settings  |                        |  |  |
| USB Configuration            |                        |  |  |
| USB Configuration Parameters |                        |  |  |

CES-CV101

| F81866 Super IO                        |  |  |
|----------------------------------------|--|--|
| Configuration Port                     |  |  |
| Configuration                          |  |  |
| Super IO Configuration Parameters      |  |  |
| F81866 H/W Monitor                     |  |  |
| Monitor hardware status                |  |  |
| IRQ Configuration                      |  |  |
| Configure IRQs for ISA or PCI devices. |  |  |

# **ACPI Settings**

| Aptio Setup Utility -<br>Advanced                                                              | Copyright (C) 2012 American                    | Megatrends, Inc.                                                                                                    |
|------------------------------------------------------------------------------------------------|------------------------------------------------|----------------------------------------------------------------------------------------------------|
| ACPI Settings<br>Enable Hibernation<br>ACPI Sleep State<br>Wake on Ring<br>▶ RTC Wake Settings | [Enabled]<br>[S3 only(Suspend to]<br>[Enabled] | Enables or Disables System<br>ability to Hibernate (OS/S4<br>Sleep State). This option may<br>be not effective with some OS.                                                   |
|                                                                                                |                                                | ++: Select Screen<br>14: Select Itmm<br>Enter: Select<br>+/-: Change Opt.<br>F1: General Help<br>F2: Previous Values<br>F3: Optimized Defaults<br>F4: Save & Exit<br>ESC: Exit |
|                                                                                                |                                                |                                                                                                    |

| Enable Hibernation                             | Enabled                  |  |
|------------------------------------------------|--------------------------|--|
|                                                | Disabled                 |  |
| Enabled or disabled hiberna                    | ate (OS/S4 Sleep State). |  |
|                                                | Suspend Disabled         |  |
| ACPI Sleep State                               | S1 only(CPU Stop Clock)  |  |
|                                                | S3 only(Suspend to RAM)  |  |
| Select the ACPI state used for System Suspend  |                          |  |
| Wake on Ping                                   | Enabled                  |  |
| Wake on King                                   | Disabled                 |  |
| Enabled or disabled wake on ring function.     |                          |  |
| RTC Wake Settings                              |                          |  |
| Enable system to wake from S5 using RTC alarm. |                          |  |

#### **RTC Wake Settings**

| Aptio Setup Utility -<br>Advanced                                                              | · Copyright (C) 2012 Americar | Megatrends, Inc.                                                                                                    |
|------------------------------------------------------------------------------------------------|-------------------------------|----------------------------------------------------------------------------------------------------|
| Wake system with Fixed Time<br>Wake up day<br>Wake up hour<br>Wake up minute<br>Wake up second | [Enabled]<br>O<br>O<br>O<br>O | Enable or disable System wake<br>on alarm event. When enabled,<br>System will wake on the<br>hr::min::sec specified                                                                                                    |
| Wake system with Dynamic Time<br>Wake up minute increase                                       | [Disabled]<br>1               |                                                                                                    |
|                                                                                                |                               | <ul> <li>↔: Select Screen</li> <li>14: Select Item</li> <li>Enter: Select</li> <li>+/-: Change Opt,</li> <li>F1: General Help</li> <li>F2: Previous Values</li> <li>F3: Optimized Defaults</li> <li>F4: Save &amp; Exit</li> <li>ESC: Exit</li> </ul> |
| Version 2.15.1226. 0                                                                           | Copyright (C) 2012 American ⊦ | legatrends, Inc.                                                                                                    |

#### Options summary: (default setting)

| Wake system with Fixed                                                                | Disabled                  |                                   |
|---------------------------------------------------------------------------------------|---------------------------|-----------------------------------|
| Time                                                                                  | Enabled                   |                                   |
| Enable or disable System w                                                            | vake on alarm event. Wake | e up time is setting by following |
| settings.                                                                             |                           |                                   |
| Wake up day                                                                           | 0-31                      |                                   |
| Select 0 for daily system wake up 1-31 for which day of the month that you would like |                           |                                   |
| the system to wake up                                                                 |                           |                                   |
| Wake up hour                                                                          | 0-23                      |                                   |
|                                                                                       |                           |                                   |

Chapter 3 AMI BIOS Setup 3-8

C E S - C V 1 0 1

| Wake up minute                                                               | 0-59     |  |
|------------------------------------------------------------------------------|----------|--|
|                                                                              |          |  |
| Wake up second                                                               | 0-59     |  |
|                                                                              |          |  |
| Wake system with                                                             | Disabled |  |
| Dynamic Time                                                                 | Enabled  |  |
| Enable or disable System wake on alarm event. Wake up time is current time + |          |  |
| Increase minutes.                                                            |          |  |
| Wake up minute increase                                                      | 1-5      |  |
|                                                                              |          |  |

# C E S - C V 1 0 1

# **CPU Configuration**

| Aptio Setup Utility -<br>Advanced | Copyright (C) 2012 American  | Megatrends, Inc.                                      |
|-----------------------------------|------------------------------|-------------------------------------------------------|
| CPU Configuration                 |                              | Enabled for Windows XP and<br>Linux (OS ontimized for |
| Processor Type                    | Intel(R) Atom(TM) CPU D2     | Hyper-Threading Technology)                           |
| EMT64                             | Not Supported                | and Disabled for other OS (OS                         |
| Processor Speed                   | 1865 MHz                     | not optimized for                                     |
| System Bus Speed                  | 533 MHz                      | Hyper-Threading Technology).                          |
| Ratio Status                      | 14                           |                                                       |
| Actual Ratio                      | 14                           |                                                       |
| System Bus Speed                  | 533 MHz                      |                                                       |
| Processor Stepping                | 30661                        |                                                       |
| Microcode Revision                | 269<br>Duff k                |                                                       |
| LI Cache RAM                      | 2X30 K<br>2V512 V            |                                                       |
| Processor Core                    | Dual                         | ++: Select Screen                                     |
| Hyper-Threading                   | Supported                    | ↑↓: Select Item                                       |
|                                   |                              | Enter: Select                                         |
| Hyper-Threading                   |                              | +/-: Change Opt.                                      |
| Execute Disable Bit               | [Enabled]                    | F1: General Help                                      |
| Limit CPUID Maximum               | [Disabled]                   | F2: Previous Values                                   |
| CPU Power Management              |                              | F3: Optimized Defaults                                |
|                                   |                              | F4: Save & Exit                                       |
|                                   |                              | ESC: Exit                                             |
|                                   |                              |                                                       |
|                                   |                              |                                                       |
|                                   |                              |                                                       |
|                                   |                              |                                                       |
| Version 2.15.1226. Co             | opyright (C) 2012 American M | egatrends, Inc.                                       |

#### Options summary: (default setting)

| Hyper-Threading                     | Disabled        |  |
|-------------------------------------|-----------------|--|
|                                     | Enabled         |  |
| En/Disable CPU Hyper-Thre           | eading function |  |
| Execute Disable Bit                 | Disabled        |  |
|                                     | Enabled         |  |
| En/Disable XD bit for supporting OS |                 |  |
| Limit CPUID Maximum                 | Disabled        |  |
|                                     | Enabled         |  |
| Disabled for Windows XP             |                 |  |

Chapter 3 AMI BIOS Setup 3-10

| CPU Power Management         |  |  |
|------------------------------|--|--|
|                              |  |  |
| Configure CPU PPM parameters |  |  |

#### **CPU Power Management**

| Aptio<br>Advanced          | Setup Utility – Copyright (C) 2012 America | n Megatrends, Inc.                                                                                                    |
|----------------------------|--------------------------------------------|----------------------------------------------------------------------------------------------------|
| PPM Configuration          |                                            | Enable/Disable Intel SpeedStep                                                                                                    |
| EIST<br>CPU C state Report | [Enabled]<br>[Disabled]                    |                                                                                                    |
|                            |                                            | ++: Select Screen<br>11: Select Item<br>Enter: Select<br>+/-: Change Opt.<br>F1: General Help<br>F2: Previous Values<br>F3: Optimized Defaults<br>F4: Save & Exit |
| Vers                       | on 2.15.1226. Copyright (C) 2012 American  | Megatrends, Inc.                                                                                                    |

| EIST                      | Disabled |  |
|---------------------------|----------|--|
|                           | Enabled  |  |
| En/Disable Intel SpeedSte | p        |  |
| CPU C State Report        | Disabled |  |
|                           | Enabled  |  |

Report C State support for ACPI OS

#### **IDE Configuration**

| Aptio Setup Utility —<br>Advanced | Copyright (C) 2012 American        | Megatrends, Inc.                                                                                                    |
|-----------------------------------|------------------------------------|----------------------------------------------------------------------------------------------------|
| SATA Port<br>CFast                | Drive Modelname<br>Drive Modelname | SATA/CFast Port Device Names<br>if Present and Enabled.                                                                                                    |
| SATA Controller(s)                |                                    |                                                                                                    |
| Configure SATA as                 | [IDE]                              |                                                                                                    |
|                                   |                                    | <pre>++: Select Screen 14: Select Item Enter: Select +/-: Change Opt. F1: General Help F2: Previous Values F3: Optimized Defaults F4: Save &amp; Exit ESC: Exit</pre> |
| Version 2.15.1226. Co             | pyright (C) 2012 American M        | egatrends, Inc.                                                                                                    |

| SATA Controller(s)                                    | Disabled |  |
|-------------------------------------------------------|----------|--|
|                                                       | Enabled  |  |
| En/Disable SATA controller                            |          |  |
| Configure SATA as                                     | IDE      |  |
|                                                       | AHCI     |  |
| Configure SATA controller operating as IDE/AHCI mode. |          |  |

# **USB Configuration**

| Aptio Setup Utility –<br>Advanced             | Copyright (C) 2012 American  | Megatrends, Inc.                                                                              |
|-----------------------------------------------|------------------------------|-----------------------------------------------------------------------------------------------|
| USB Configuration                             |                              | Enables Legacy USB support.                                                                   |
| USB Devices:<br>1 Drive, 1 Keyboard, 1 Mouse  |                              | Support if no USB devices are<br>connected. DISABLE option will<br>keep USB devices available |
| Legacy USB Support                            |                              | only for EFI applications.                                                                    |
| Mass Storage Devices:<br>USB Device Modelname | [Auto]                       |                                                                                               |
|                                               |                              |                                                                                               |
|                                               |                              | ++: Select Screen<br>↑↓: Select Item                                                          |
|                                               |                              | Enter: Select                                                                                 |
|                                               |                              | F1: General Help                                                                              |
|                                               |                              | F2: Previous Values<br>F3: Optimized Defaults                                                 |
|                                               |                              | F4: Save & Exit                                                                               |
|                                               |                              | ESC: EXIL                                                                                     |
|                                               |                              |                                                                                               |
|                                               |                              |                                                                                               |
| Version 2.15.1226. Co                         | opyright (C) 2012 American M | legatrends, Inc.                                                                              |

| Legacy USB Support                                                                 | Enabled                  |                                  |  |
|------------------------------------------------------------------------------------|--------------------------|----------------------------------|--|
|                                                                                    | Disabled                 |                                  |  |
|                                                                                    | Auto                     |                                  |  |
| Enables BIOS Support for L                                                         | egacy USB Support. Whe   | n enabled, USB can be            |  |
| functional in legacy environ                                                       | ment like DOS. AUTO opti | on disables legacy support if no |  |
| USB devices are connected. DISABLE option will keep USB devices available only for |                          |                                  |  |
| EFI application                                                                    |                          |                                  |  |
| Device Name                                                                        | Auto                     |                                  |  |
| (Emulation Type)                                                                   | Floppy                   |                                  |  |

|                                                                                  | Forced FDD               |                              |
|----------------------------------------------------------------------------------|--------------------------|------------------------------|
|                                                                                  | Hard Disk                |                              |
|                                                                                  | CD-ROM                   |                              |
| If Auto. USB devices less th                                                     | an 530MB will be emulate | d as Floppy and remaining as |
| Floppy and remaining as hard drive. Forced FDD option can be used to force a HDD |                          |                              |
| formatted drive to boot as FDD(Ex. ZIP drive)                                    |                          |                              |

#### F81866 Super IO Configuration

| Aptio Setup Utility -<br>Advanced                                                                                                    | Copyright (C) 2012 American  | Megatrends, Inc.                                                                                                    |
|----------------------------------------------------------------------------------------------------|------------------------------|----------------------------------------------------------------------------------------------------|
| F81866 Super IO Configuration                                                                                                    |                              | Set Parameters of Serial Port<br>1 (COMA)                                                                                                    |
| F81866 Super IO Chip<br>> Serial Port 1 Configuration<br>> Serial Port 2 Configuration<br>> Serial Port 3 Configuration<br>> Serial Port 4 Configuration<br>> Serial Port 5 Configuration<br>> Serial Port 6 Configuration | F81866                       |                                                                                                    |
| Power Failure                                                                                                    | [Always off]                 | <pre>++: Select Screen 14: Select Item Enter: Select +/-: Change Opt. F1: General Help F2: Previous Values F3: Optimized Defaults F4: Save &amp; Exit ESC: Exit</pre> |
| Version 2.15.1226. Co                                                                                                    | pyright (C) 2012 American Mo | egatrends, Inc.                                                                                                    |

| Serial Port 1/2/3/4/5/6 |  |
|-------------------------|--|
| Configuration           |  |

| Set Parameters of Serial Port 1/2/3/4/5/6   |  |  |  |
|---------------------------------------------|--|--|--|
| Power Failure                               |  |  |  |
| Configure system state after power failure. |  |  |  |

#### Serial Port 1/2/3/4/5/6 Configuration

| Serial Port x Configuration Enable or Disa                                                                                                    |                                                      |
|----------------------------------------------------------------------------------------------------|------------------------------------------------------|
| (008)                                                                                                    | able Serial Port                                     |
| Serial Port [Enabled]<br>Device Settings IO=xxxh; IRQ=x;                                                                                                |                                                      |
| Change Settings [Auto]<br>Port Mode [RS232]                                                                                                    |                                                      |
| ++: Select Son<br>14: Select Ite<br>Enter: Select<br>+/-: Change Op<br>F1: General He<br>F2: Previous V<br>F3: Optimized<br>F4: Save & Exi<br>ESC: Exit | reen<br>em<br>pt.<br>elp<br>Values<br>Defaults<br>it |
| Varaina 0.45.4206. Ropuniskt (R) 2042. Amerikan Markhanika Tao                                                                                          |                                                      |

| Serial Port                   | Disabled        |  |
|-------------------------------|-----------------|--|
|                               | Enabled         |  |
| En/Disable specified serial p | port.           |  |
| Change Settings               | Auto            |  |
| (COM1)                        | IO=3F8h; IRQ=4; |  |

# C E S - C V 1 0 1

|                 | IO=3F8h; IRQ=3,4,5,7,10,11,12; |  |
|-----------------|--------------------------------|--|
|                 | IO=2F8h; IRQ=3,4,5,7,10,11,12; |  |
|                 | IO=3E8h; IRQ=3,4,5,7,10,11,12; |  |
|                 | IO=2E8h; IRQ=3,4,5,7,10,11,12; |  |
| Change Settings | Auto                           |  |
| (COM2)          | IO=2F8h; IRQ=3;                |  |
|                 | IO=3F8h; IRQ=3,4,5,7,10,11,12; |  |
|                 | IO=2F8h; IRQ=3,4,5,7,10,11,12; |  |
|                 | IO=3E8h; IRQ=3,4,5,7,10,11,12; |  |
|                 | IO=2E8h; IRQ=3,4,5,7,10,11,12; |  |
| Change Settings | Auto                           |  |
| (COM3)          | IO=3E8h; IRQ=7;                |  |
|                 | IO=3E8h; IRQ=3,4,5,7,10,11,12; |  |
|                 | IO=2E8h; IRQ=3,4,5,7,10,11,12; |  |
|                 | IO=2D0h; IRQ=3,4,5,7,10,11,12; |  |
|                 | IO=2C0h; IRQ=3,4,5,7,10,11,12; |  |
| Change Settings | Auto                           |  |
| (COM4)          | IO=2E8h; IRQ=7;                |  |
|                 | IO=3E8h; IRQ=3,4,5,7,10,11,12; |  |
|                 | IO=2E8h; IRQ=3,4,5,7,10,11,12; |  |
|                 | IO=2D0h; IRQ=3,4,5,7,10,11,12; |  |
|                 | IO=2C0h; IRQ=3,4,5,7,10,11,12; |  |
| Change Settings | Auto                           |  |
| (COM5)          | IO=2D0h; IRQ=10;               |  |

# C E S - C V 1 0 1

|                                                                     | IO=3E8h; IRQ=3,4,5,7,10,11,12; |  |
|---------------------------------------------------------------------|--------------------------------|--|
|                                                                     | IO=2E8h; IRQ=3,4,5,7,10,11,12; |  |
|                                                                     | IO=2D0h; IRQ=3,4,5,7,10,11,12; |  |
|                                                                     | IO=2C0h; IRQ=3,4,5,7,10,11,12; |  |
| Change Settings                                                     | Auto                           |  |
| (COM6)                                                              | IO=2C0h; IRQ=10;               |  |
|                                                                     | IO=3E8h; IRQ=3,4,5,7,10,11,12; |  |
|                                                                     | IO=2E8h; IRQ=3,4,5,7,10,11,12; |  |
|                                                                     | IO=2D0h; IRQ=3,4,5,7,10,11,12; |  |
|                                                                     | IO=2C0h; IRQ=3,4,5,7,10,11,12; |  |
| Select a resource setting for Super IO device.                      |                                |  |
| Port Mode                                                           | RS232                          |  |
|                                                                     | RS422                          |  |
|                                                                     | RS485                          |  |
| Configure COM operated as RS232, RS422 or RS485. Only COM1 and COM2 |                                |  |
| support this function.                                              |                                |  |

# **Digital IO Port Configuration**

| Aptio Setu<br>Advanced                                                                                                    | up Utility – Copyright (C) 2012                                                                               | American Megatrends, Inc.                                                                                                    |
|----------------------------------------------------------------------------------------------------|----------------------------------------------------------------------------------------------------|----------------------------------------------------------------------------------------------------|
| Digital IO Port Configur<br>I/O Port: 0x502 BitO(Por                                                                                                    | ration<br>rt1)-Bit7(Port8)                                                                                    | Set DIO as Input or Output                                                                                                    |
| DID Port1<br>Output Level<br>DIO Port2<br>Output Level<br>DIO Port3<br>Output Level<br>DIO Port4<br>Output Level<br>DIO Port5<br>DIO Port6<br>DIO Port7<br>DIO Port8 | [Output]<br>[Low ]<br>[Output]<br>[Low ]<br>[Output]<br>[Low ]<br>[Input]<br>[Input ]<br>[Input ]<br>[Input ] | ++: Select Screen<br>14: Select Item<br>Enter: Select<br>+/-: Change Opt.<br>F1: General Help<br>F2: Previous Values<br>F3: Optimized Defaults<br>F4: Save & Exit<br>ESC: Exit |
|                                                                                                    |                                                                                                    | erican Megatrends, Inc.                                                                                                    |

| DIO Port1/2/3/4                    | Input           |  |
|------------------------------------|-----------------|--|
|                                    | Output          |  |
| Set DIO Port1/2/3/4 as             | Input or Output |  |
| DIO Port5/6/7/8                    | Input           |  |
|                                    | Output          |  |
| Set GPIO3/GPIO4 as Ir              | nput or Output  |  |
| Output Level                       | Hi              |  |
|                                    | Low             |  |
| Set GPIO Level when used as Output |                 |  |

#### C E S - C V 1 0 1

# **H/W Monitor**

| Aptio Setup Utility<br>Advanced                                       | – Copyright (C) 2012 Amer.                                   | ican Megatrends, Inc.                                                                                                    |
|-----------------------------------------------------------------------|--------------------------------------------------------------|----------------------------------------------------------------------------------------------------|
| Pc Health Status                                                      |                                                              |                                                                                                    |
| CPU Temperature<br>System temperature<br>CPU Voore<br>1.5V<br>GFX VCC | : +33 %<br>: +32 %<br>: +1.200 V<br>: +1.536 V<br>: +1.064 V | ++: Select Screen<br>11: Select Item<br>Enter: Select<br>+/-: Change Opt.<br>F1: General Help<br>F2: Previous Values<br>F3: Optimized Defaults<br>F4: Save & Exit<br>ESC: Exit |
| Version 2.15.1226.                                                    | Copyright (C) 2012 America                                   | an Megatrends, Inc.                                                                                                    |

# C E S - C V 1 0 1

# **IRQ Configuration**

| IRQ Configuration     Select IRQ usage.       IRQ3     [For PCI]       IRQ4     [For PCI]       IRQ5     [For PCI]       IRQ10     [For PCI]       IRQ14     [Reserved]       IRQ15     [For PCI]                                                                                                    | Aptio<br>Advanced                                                | ) Setup Utility – Copyright (C) 2012 Ameri                                               | can Megatrends, Inc.                                                                                                    |
|----------------------------------------------------------------------------------------------------|------------------------------------------------------------------|------------------------------------------------------------------------------------------|----------------------------------------------------------------------------------------------------|
| IRQS (For PCI)<br>IRQ4 (For PCI)<br>IRQ5 (For PCI)<br>IRQ7 (For PCI)<br>IRQ10 (For PCI)<br>IRQ11 (For PCI)<br>IRQ14 (Reserved)<br>IRQ15 (For PCI)<br>**: Select Screen<br>14: Select Item<br>Enter: Select Item<br>Enter: Select Ite | IRQ Configuration                                                |                                                                                          | Select IRQ usage.                                                                                                    |
| Enter: Select<br>+/-: Change Opt.<br>F1: General Help<br>F2: Previous Values<br>F3: Drégults                                                                                                    | IRQ3<br>IRQ4<br>IRQ5<br>IRQ7<br>IRQ10<br>IRQ11<br>IRQ14<br>IRQ15 | [For PCI]<br>[For PCI]<br>[For PCI]<br>[For PCI]<br>[For PCI]<br>[Reserved]<br>[For PCI] | ++: Select Screen<br>14: Select Item                                                                                                   |
| F4: Save & Exit<br>ESC: Exit                                                                                                    |                                                                  |                                                                                          | Enter: Select<br>+/-: Change Opt.<br>F1: General Help<br>F2: Previous Values<br>F3: Optimized Defaults<br>F4: Save & Exit<br>ESC: Exit |

| IRQ 3/4/5/7/10/11/15 | For PCI  |  |
|----------------------|----------|--|
|                      | Reserved |  |
| IRQ 14               | For PCI  |  |
|                      | Reserved |  |
| Select IRQ usage     |          |  |

#### Setup submenu: Chipset

| Aptio Setup Utility – Copyright (C) 2012 American<br>Main Advanced <mark>Chipset</mark> Boot Security Save & Exit | Megatrends, Inc.                                                                                    |
|----------------------------------------------------------------------------------------------------|----------------------------------------------------------------------------------------------------|
| Host Bridge<br>▶ South Bridge                                                                                     | Host Bridge Parameters<br>++: Select Screen<br>11: Select Item<br>Enter: Select<br>+/-: Change Opt. |
|                                                                                                    | F1: General Help<br>F2: Previous Values<br>F3: Optimized Defaults<br>F4: Save & Exit<br>ESC: Exit   |
| version 2.15.1226. Copyright (C) 2012 American Me                                                                 | egatrends, Inc.                                                                                     |

| Host Bridge             |  |
|-------------------------|--|
| Host Bridge Parameters  |  |
| South Bridge            |  |
| South Bridge Parameters |  |

# CES-CV101

# **Host Bridge**

| Aptio Setup Utility —<br>Chipset                                   | Copyright (C) 2012 American  | Megatrends, Inc.                                      |
|--------------------------------------------------------------------|------------------------------|-------------------------------------------------------|
| жжжжж Memory Information жжжжж<br>Memory Frequency<br>Total Memory | 1067 MHz(DDR3)<br>2048 MB    | Configure Fixed Graphics<br>Memory Size               |
| Intel IGD Configuration<br>Fixed Graphics Memory Size              |                              |                                                       |
| IGFX - Boot Type                                                   | [Auto Detect]                |                                                       |
|                                                                    |                              |                                                       |
|                                                                    |                              | ++: Select Screen<br>↑↓: Select Item                  |
|                                                                    |                              | Enter: Select<br>+/−: Change Opt.<br>F1: General Help |
|                                                                    |                              | F2: Previous Values<br>F3: Optimized Defaults         |
|                                                                    |                              | ESC: Exit                                             |
|                                                                    |                              |                                                       |
| Version 2.15.1226. Co                                              | ppyright (C) 2012 American M | egatrends, Inc.                                       |

| Fixed Graphics Memory              | 128MB       |  |
|------------------------------------|-------------|--|
| Size                               | 256MB       |  |
| Configure Fixed Graphics           | Memory Size |  |
| IGFX - Boot Type                   | Auto Detect |  |
|                                    | CRT         |  |
|                                    | DVI         |  |
| Select Primary boot display device |             |  |

# South Bridge

| Aptio Setup Utility – (<br>Chipset                           | Copyright (C) 2012 American | Megatrends, Inc.                                                                                                    |
|--------------------------------------------------------------|-----------------------------|----------------------------------------------------------------------------------------------------|
| ▶ Onboard Devices                                            |                             | Enable∕Disable Intel(R) IO<br>Controller Hub (TPT) devices                                                                                                    |
| High Precision Event Timer Configura<br>High Precision Timer | tion<br>[Enabled]           |                                                                                                    |
| Power Mode<br>SLP_S4 Assertion Width                         | [ATX Type]<br>[1-2 Seconds] |                                                                                                    |
|                                                              |                             | ++: Select Screen<br>11: Select Item<br>Enter: Select<br>+/-: Change Opt.<br>F1: General Help<br>F2: Previous Values<br>F3: Optimized Defaults<br>F4: Save & Exit<br>ESC: Exit |
| Version 2.15.1226. Co                                        | oyright (C) 2012 American M | egatrends, Inc.                                                                                                    |

| Onboard Devices                                  |             |  |
|--------------------------------------------------|-------------|--|
| Onboard devices parameters configurations        |             |  |
| High Precision Timer                             | Enabled     |  |
|                                                  | Disabled    |  |
| Enable or Disable the High Precision Event Timer |             |  |
| Power Mode                                       | АТХ Туре    |  |
|                                                  | АТ Туре     |  |
| Select the power type used on the system         |             |  |
| SLP_S4 Assertion Width                           | 1-2 Seconds |  |

# C E S - C V 1 0 1

|                                                        | 2-3 Seconds |  |
|--------------------------------------------------------|-------------|--|
|                                                        | 3-4 Seconds |  |
|                                                        | 4-5 Seconds |  |
| Select a minimum assertion width of the SLP_S4# signal |             |  |

#### **Onboard Devices**

| Aptio Setup Utility -<br>Chipset                                                               | Copyright (C) 2012 American                                    | Megatrends, Inc.                                                                                                    |
|------------------------------------------------------------------------------------------------|----------------------------------------------------------------|----------------------------------------------------------------------------------------------------|
| Azalia Controller<br>LANI Controller<br>LAN2 Controller<br>LAN3 Controller<br>SMBus Controller | (HD Audio)<br>[Enabled]<br>[Enabled]<br>[Enabled]<br>[Enabled] | Azalia Controller<br>++: Select Screen<br>T4: Select Item<br>Enter: Select<br>+/-: Change Opt.<br>F1: General Help<br>F2: Previous Values<br>F3: Optimized Defaults<br>F4: Save & Exit<br>ESC: Exit |
| Version 2.15.1226. Co                                                                          | ppyright (C) 2012 American M                                   | egatrends, Inc.                                                                                                    |

#### Options summary: (default setting)

| Azalia Controller                    | Disabled |  |
|--------------------------------------|----------|--|
|                                      | HD Audio |  |
| Enable or disabled Azalia controller |          |  |
| LAN1/2/3 Controller                  | Disabled |  |

Chapter 3 AMI BIOS Setup 3-24

# C E S - C V 1 0 1

|                                                  | Enabled  |  |
|--------------------------------------------------|----------|--|
| Enable or disable Realtek R8111E PCIE Lan Device |          |  |
| SMBus Controller                                 | Disabled |  |
|                                                  | Enabled  |  |
| Enable or Disable OnChip SMBus Controller        |          |  |

# Setup submenu: Boot

| Aptio Setup Utility – Copyright (C) 2012 American Megatrends, Inc.<br>Main Advanced Chipset <mark>Boot</mark> Security Save & Exit                                                                                                    |                                                                                                    |                                                                                                    |
|----------------------------------------------------------------------------------------------------|----------------------------------------------------------------------------------------------------|----------------------------------------------------------------------------------------------------|
| Boot Configuration<br>Quiet Boot<br>Launch LAN1 PXE OpROM<br>Launch LAN2 PXE OpROM<br>Launch LAN3 PXE OpROM                                                                                                    | (Enabled)<br>(Disabled)<br>(Disabled)<br>(Disabled)                                                        | Enables or disables Quiet Boot<br>option                                                                                                    |
| Boot Option Priorities<br>Boot Option #1<br>Boot Option #2<br>Boot Option #3<br>Boot Option #4<br>Boot Option #5<br>CD/DVD ROM Drive BBS Priorities<br>Hard Drive BBS Priorities<br>Floppy Drive BBS Priorities<br>Network Device BBS Priorities | [Device Modelname]<br>[Device Modelname]<br>[Device Modelname]<br>[Device Modelname]<br>[Device Modelname] | ++: Select Screen<br>11: Select Item<br>Enter: Select<br>+/-: Change Opt.<br>F1: General Help<br>F2: Previous Values<br>F3: Optimized Defaults<br>F4: Save & Exit<br>ESC: Exit |
| Version 2.15.1226. Copyright (C) 2012 American Megatrends, Inc.                                                                                                    |                                                                                                    |                                                                                                    |

| Quiet Boot                    | Disabled |  |
|-------------------------------|----------|--|
|                               | Enabled  |  |
| En/Disable showing boot logo. |          |  |
C E S - C V 1 0 1

| Launch LAN1/2/3 PXE                  | Disabled |  |  |  |  |
|--------------------------------------|----------|--|--|--|--|
| OpROM                                | Enabled  |  |  |  |  |
| En/Disable PXE boot for RTL8111E LAN |          |  |  |  |  |
| Boot Option #X/                      |          |  |  |  |  |
| XXXX Drive BBS Priorities            |          |  |  |  |  |
| The order of boot priorities.        |          |  |  |  |  |

#### **BBS** Priorities

| A                                                                                                    | aptio Setup Utility – Copyright<br>Boot                                    | (C) 2012 American                                                          | Megatrends, Inc.                                                                                                    |
|----------------------------------------------------------------------------------------------------|----------------------------------------------------------------------------|----------------------------------------------------------------------------|----------------------------------------------------------------------------------------------------|
| Boot Option #1<br>Boot Option #2<br>Boot Option #3<br>Boot Option #4<br>Boot Option #5<br>Boot Option #6 | [Device M<br>[Device M<br>[Device M<br>[Device M<br>[Device M<br>[Device M | odelname]<br>odelname]<br>odelname]<br>odelname]<br>odelname]<br>odelname] | Sets the system boot order                                                                                                    |
|                                                                                                    |                                                                            |                                                                            | <pre>++: Select Screen 11: Select Item Enter: Select +/-: Change Opt. F1: General Help F2: Previous Values F3: Optimized Defaults F4: Save &amp; Exit ESC: Exit</pre> |
|                                                                                                    |                                                                            | ) 2012 American Me                                                         |                                                                                                    |

#### Options summary: (default setting)

| Boot Option #x             | Disabled    |  |
|----------------------------|-------------|--|
|                            | Device name |  |
| Sets the system boot order |             |  |

Chapter 3 AMI BIOS Setup 3-26

#### C E S - C V 1 0 1

#### Setup submenu: Security

| Aptio Setup Ut<br>Main Advanced Chipset Bo                                                                                                    | ility – Copyright (C) 2012<br>ot Security Save & Exit                                                           | American Megatrends, Inc.                                                                                                    |
|----------------------------------------------------------------------------------------------------|----------------------------------------------------------------------------------------------------|----------------------------------------------------------------------------------------------------|
| Password Description                                                                                                    |                                                                                                    | Set Administrator Password                                                                                                    |
| If ONLY the Administrator's<br>then this only limits access<br>only asked for when entering<br>If ONLY the User's password<br>is a power on password and m<br>boot or enter Setup. In Setu<br>have Administrator rights.<br>The password length must be<br>in the following range:<br>Minimum length | password is set,<br>to Setup and is<br>Setup.<br>is set, then this<br>ust be entered to<br>p the User will<br>3 |                                                                                                    |
| Maximum length                                                                                                    | 20                                                                                                    | ++: Select Screen<br>↑↓: Select Item                                                                                                   |
| Administrator Password<br>User Password                                                                                                    |                                                                                                    | Enter: Select<br>+/-: Change Opt.<br>F1: General Help<br>F2: Previous Values<br>F3: Optimized Defaults<br>F4: Save & Exit<br>ESC: Exit |
| Version 2.15.                                                                                                    | 1226. Copyright (C) 2012 Am                                                                                     | erican Megatrends, Inc.                                                                                                    |

#### Options summary: (default setting)

| Administrator Password/ | Not set |  |
|-------------------------|---------|--|
| User Password           |         |  |
|                         |         |  |

You can install a Supervisor password, and if you install a supervisor password, you can then install a user password. A user password does not provide access to many of the features in the Setup utility.

#### Install the Password:

Press Enter on this item, a dialog box appears which lets you enter a password. You can enter no more than six letters or numbers. Press Enter after you have typed in the password. A second dialog box asks you to retype the password for confirmation. Press Enter after you have retyped it correctly. The password is required at boot time, or when the user enters the Setup utility.

#### Removing the Password:

Highlight this item and type in the current password. At the next dialog box press Enter to disable password protection.

#### Setup submenu: Exit

| Aptio Setup Utility – Copyright (C) 2012 American<br>Main Advanced Chipset Boot Security <mark>Save &amp; Exit</mark> | Megatrends, Inc.                                                                     |
|----------------------------------------------------------------------------------------------------|--------------------------------------------------------------------------------------|
| Save Changes and Reset<br>Discard Changes and Reset                                                                   | Reset the system after saving the changes.                                           |
| Restore Defaults<br>Save as User Defaults<br>Restore User Defaults                                                    |                                                                                      |
|                                                                                                    |                                                                                      |
|                                                                                                    | ↔: Select Screen<br>↓: Select Item<br>Enter: Select<br>+/-: Change Opt.              |
|                                                                                                    | F1: General Help<br>F2: Previous Values<br>F3: Optimized Defaults<br>F4: Save & Exit |
|                                                                                                    | E90. EXIT                                                                            |
| v<br>Version 2.15.1226. Copyright (C) 2012 American M                                                                 | legatrends, Inc.                                                                     |

Options summary: (*default setting*)

| Save Changes and Reset                                 |  |  |  |  |  |
|--------------------------------------------------------|--|--|--|--|--|
| Reset the system after saving the changes              |  |  |  |  |  |
| Discard Changes and Reset                              |  |  |  |  |  |
| Reset system setup without saving any changes          |  |  |  |  |  |
| Restore Defaults                                       |  |  |  |  |  |
| Restore/Load Default values for all the setup options. |  |  |  |  |  |
| Save as User Defaults                                  |  |  |  |  |  |
| Save the changes done so far as User Defaults          |  |  |  |  |  |
| Restore User Defaults                                  |  |  |  |  |  |
| Restore the User Defaults to all the setup options     |  |  |  |  |  |

CES-CV101

# Chapter

### Driver Installation

Chapter 4 Driver Installation 4 - 1

The CES-CV101 comes with a DVD-ROM that contains all drivers and utilities that meet your needs.

#### Follow the sequence below to install the drivers:

- Step 1 Install Chipset Driver
- Step 2 Install VGA Driver
- Step 3 Install SATA Driver
- Step 4 Install LAN Driver
- Step 5 Install Audio Driver
- Step 6 Install Serial Port Driver (Optional)

#### 4.1 Installation:

Insert the CES-CV101 DVD-ROM into the DVD-ROM drive, and then install the drivers from Step 1 to Step 6 in order.

Step 1 – Install Chipset Driver

- Click on the STEP1-CHIPSET folder and select the OS folder according to your operating system.
- Double click on the *infinst\_autol.exe* file located in each OS folder
- 3. Follow the instructions that the window shows
- 4. The system will help you install the driver automatically

Step 2 – Install VGA Driver

#### For Windows<sup>®</sup> 7

- 1. Click on the **STEP2-VGA** folder and select the folder of **WIN7\_32**
- 2. Double click on the **Setup.exe** file
- 3. Follow the instructions that the window shows
- 4. The system will help you install the driver automatically

#### For Windows<sup>®</sup> XP

- Click on the STEP2-VGA folder and select the folder of WINXP\_32
- 2. Install Framework 3.5
  - Double click on the *dotnetfx35.exe*
  - Follow the instructions that the window shows
  - The system will help you install the driver

automatically

- 2. Install IEMGD
  - Double click on the *IEMGDInstall.exe*
  - Select the configuration
  - Follow the instructions that the window shows
  - The system will help you install the driver

automatically

| ອ Intel | R Embedded Media and Graphics Driver Setup                                       |  |
|---------|----------------------------------------------------------------------------------|--|
|         |                                                                                  |  |
| •       | Installs driver and application files                                            |  |
| 0       | Uninstalls driver and application files                                          |  |
|         | Next                                                                             |  |
| Ċ       | Installs driver and application files<br>Uninstalls driver and application files |  |

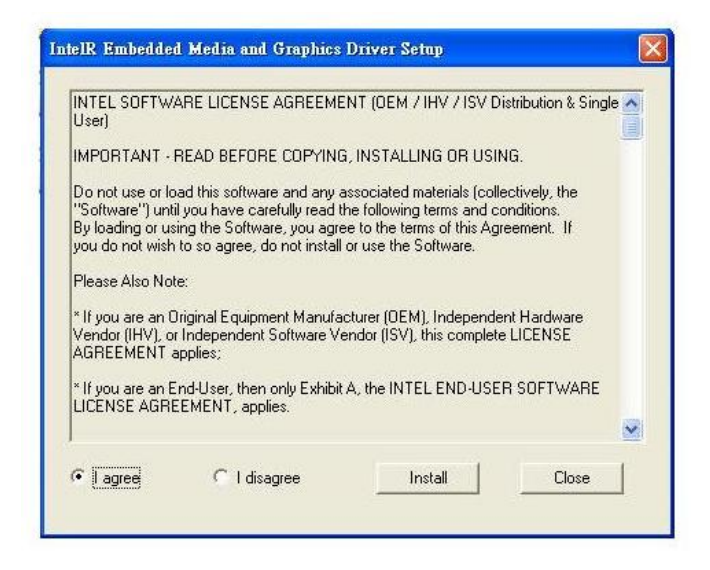

| The software you are installing has not passed Windows Logo<br>testing to verify its compatibility with Windows XP. ( <u>Tell me why</u><br>this testing is important.)                                                                                                    |
|----------------------------------------------------------------------------------------------------|
| Continuing your installation of this software may impair<br>or destabilize the correct operation of your system<br>either immediately or in the future. Microsoft strongly<br>recommends that you stop this installation now and<br>contact the software vendor for software that has |
| passed Windows Logo testing.                                                                                                    |
| passed Windows Logo testing.                                                                                                    |
| passed Windows Logo testing.                                                                                                    |

If you want to update driver, please uninstall driver first.

#### **Uninstall IEMGD**

- 1. Double click on the IEMGDInstall.exe
- 2. Follow the instructions that the window shows
- 3. The system will help you uninstall the driver automatically

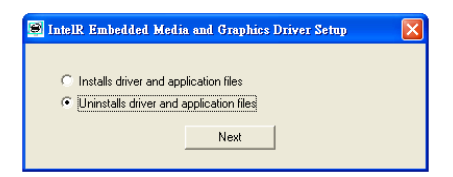

Step 3 – Install SATA Driver (optional, for SATA in AHCI mode only)

- 1. Click on the **STEP3-SATA** folder and select the OS folder according to your operating system.
- 2. Double click on the **Setup.exe** file located in each OS folder
- 3. Follow the instructions that the window shows
- 4. The system will help you install the driver automatically

Note: AHCI mode is not supported by native Windows XP installation process. Please refer to *Appendix C AHCI Setting* to install F6 driver for installation Windows® XP with AHCI mode.

- Step 4 Install LAN Driver
  - 5. Click on the **STEP4-LAN** folder and select the OS folder according to your operating system.
  - Double click on the setup.exe file located in each OS folder
  - 7. Follow the instructions that the window shows
  - 8. The system will help you install the driver automatically
- Step 5 Install Audio Driver
  - Click on the STEP5-AUDIO folder and select the OS folder according to your operating system.
  - 2. Double click on the **Setup.exe** file located in each OS folder
  - 3. Follow the instructions that the window shows

4. The system will help you install the driver automatically

Step 6 - Serial Port Driver (Optional)

Please refer to *readme.txt* in the STEP6 - Serial Port Driver (Optional) folder.

# Appendix A

# Programming the Watchdog Timer

#### A.1 Watchdog Timer Registers

| Table 1 : Watch dog relative IO address |       |                                                                                                    |  |
|-----------------------------------------|-------|----------------------------------------------------------------------------------------------------|--|
| Default Note                            |       |                                                                                                    |  |
|                                         | Value |                                                                                                    |  |
| I/O Base<br>Address                     | 0xA10 | I/O Base address for Watchdog operation.<br>This address is assigned by SIO LDN7, register<br>0x60-0x61. |  |

| Table 2 : Watchdog relative register table |        |        |                                                                                                    |                                                                             |  |  |  |
|--------------------------------------------|--------|--------|----------------------------------------------------------------------------------------------------|-----------------------------------------------------------------------------|--|--|--|
| Register                                   | Offset | BitNum | Value                                                                                                    | Note                                                                        |  |  |  |
| Watchdog<br>WDTRST#<br>Enable              | 0x00   | 7      | 1                                                                                                    | Enable/Disable<br>time out output via<br>WDTRST#<br>0: Disable<br>1: Enable |  |  |  |
| Pulse<br>Width                             | 0x05   | 0:1    | Vidth of Pulse signal<br>00: 1ms (do not use)<br>01: 25ms<br>01 10: 125ms<br>11: 5s<br>Pulse width is must<br>longer then 16ms. |                                                                             |  |  |  |
| Signal<br>Polarity                         | 0x05   | 2      | 0                                                                                                    | 0: low active<br>1: high active<br><i>Must set this bit to 0</i>            |  |  |  |
| Counting<br>Unit                           | 0x05   | 3      | 0                                                                                                    | Select time unit.<br>0: second<br>1: minute                                 |  |  |  |
| Output<br>Signal Type                      | 0x05   | 4      | 1                                                                                                    | 0: Level<br>1: Pulse<br><i>Must set this bit to 1</i>                       |  |  |  |
| Watchdog<br>Timer<br>Enable                | 0x05   | 5      | 1                                                                                                    | 0: Disable<br>1: Enable                                                     |  |  |  |
| Timeout                                    | 0x05   | 6      | 1                                                                                                    | 1: timeout occurred.                                                        |  |  |  |

Appendix A Programming the Watchdog Timer A-2

CES-CV101

| Status  |      |      | Write  | а     | 1   | to    | clear |
|---------|------|------|--------|-------|-----|-------|-------|
|         |      |      | timeou | ut st | atu | S     |       |
| Timor   |      | Time | 0      | f     | wat | chdog |       |
| Counter | 0x06 |      | timer  |       |     |       |       |
| Counter |      |      | (0~25  | 5)    |     |       |       |

#### A.2 WatchDog Sample Program

\*\*\*\*\*\*\*\*\*\*\*\* // WDT I/O operation relative definition (Please reference to Table 1) #define WDTAddr 0x510 // WDT I/O base address Void WDTWriteBvte(bvte Register, bvte Value); byte WDTReadByte(byte Register); Void WDTSetReg(byte Register, byte Bit, byte Val); // Watch Dog relative definition (Please reference to Table 2) #define DevReg 0x00 // Device configuration register #define WDTRstBit 0x80 // Watchdog WDTRST# (Bit7) #define WDTRstVal 0x80 // Enabled WDTRST# #define TimerReg 0x05 // Timer register #define PSWidthBit 0x00 // WDTRST# Pulse width (Bit0:1) #define PSWidthVal 0x01 // 25ms for WDTRST# pulse #define PolarityBit 0x02 // WDTRST# Signal polarity (Bit2) #define PolarityVal 0x00 // Low active for WDTRST# 0x03 // Unit for timer (Bit3) #define UnitBit #define ModeBit 0x04 // WDTRST# mode (Bit4) #define ModeVal 0x01 // 0:level 1: pulse #define EnableBit 0x05 // WDT timer enable (Bit5) #define EnableVal 0x01 // 1: enable #define StatusBit // WDT timer status (Bit6) 0x06 #define CounterReg 0x06 // Timer counter register VOID Main(){ // Procedure : AaeonWDTConfig // (byte)Timer : Counter of WDT timer.(0x00~0xFF) // (boolean)Unit : Select time unit(0: second, 1: minute).

AaeonWDTConfig(Counter, Unit);

// Procedure : AaeonWDTEnable

// This procudure will enable the WDT counting.

#### CES-CV101

#### AaeonWDTEnable();

```
}
                   *******
// Procedure : AaeonWDTEnable
VOID AaeonWDTEnable (){
      WDTEnableDisable(1);
}
// Procedure : AaeonWDTConfig
VOID AaeonWDTConfig (byte Counter, BOOLEAN Unit){
      // Disable WDT counting
      WDTEnableDisable(0);
      // Clear Watchdog Timeout Status
      WDTClearTimeoutStatus();
      // WDT relative parameter setting
      WDTParameterSetting(Timer, Unit);
}
VOID WDTEnableDisable(byte Value){
      If (Value == 1)
          WDTSetBit(TimerReg, EnableBit, 1);
      else
          WDTSetBit(TimerReg, EnableBit, 0);
}
VOID WDTParameterSetting(byte Counter, BOOLEAN Unit){
      // Watchdog Timer counter setting
      WDTWriteByte(CounterReg, Counter);
      // WDT counting unit setting
      WDTSetBit(TimerReg, UnitBit, Unit);
      // WDT output mode set to pulse
      WDTSetBit(TimerReg, ModeBit, ModeVal);
      // WDT output mode set to active low
      WDTSetBit(TimerReg, PolarityBit, PolarityVal);
      // WDT output pulse width is 25ms
```

```
WDTSetBit(TimerReg, PSWidthBit, PSWidthVal);
     // Watchdog WDTRST# Enable
     WDTSetBit(DevReg, WDTRstBit, WDTRstVal);
}
VOID WDTClearTimeoutStatus(){
     WDTSetBit(TimerReg, StatusBit, 1);
}
   VOID WDTWriteByte(byte Register, byte Value){
     IOWriteByte(WDTAddr+Register, Value);
}
byte WDTReadByte(byte Register){
     return IOReadByte(WDTAddr+Register);
}
VOID WDTSetBit(byte Register, byte Bit, byte Val){
     byte TmpValue;
     TmpValue = WDTReadByte(Register);
     TmpValue &= \sim(1 << Bit);
     TmpValue |= Val << Bit;
     WDTWriteByte(Register, TmpValue);
}
```

# Appendix B

## I/O Information

#### CES-CV101

#### B.1 I/O Address Map

| Input/output (IO)                                       |
|---------------------------------------------------------|
| [00000000 - 0000001F] Direct memory access controller   |
| [00000000 - 00000CF7] PCI bus                           |
| [00000010 - 0000001F] Motherboard resources             |
| [00000020 - 00000021] Programmable interrupt controller |
| [00000022 - 0000003F] Motherboard resources             |
| [00000024 - 00000025] Programmable interrupt controller |
| [00000028 - 00000029] Programmable interrupt controller |
| [0000002C - 0000002D] Programmable interrupt controller |
|                                                         |
|                                                         |
|                                                         |
|                                                         |
|                                                         |
|                                                         |
|                                                         |
|                                                         |
|                                                         |
|                                                         |
|                                                         |
|                                                         |
|                                                         |
|                                                         |
| 19 [00000067 - 00000067] Motherboard resources          |
|                                                         |
|                                                         |
|                                                         |
|                                                         |
|                                                         |
|                                                         |
|                                                         |
|                                                         |
|                                                         |
|                                                         |
|                                                         |
| [00000093 - 0000009F] Direct memory access controller   |
| [000000A0 - 000000A1] Programmable interrupt controller |
| [000000A2 - 000000BF] Motherboard resources             |
| [000000A4 - 000000A5] Programmable interrupt controller |
| [000000A8 - 000000A9] Programmable interrupt controller |
| [000000AC - 000000AD] Programmable interrupt controller |

#### CES-CV101

| [00000080 - 000000B1] Programmable interrupt controller                             |  |
|-------------------------------------------------------------------------------------|--|
| I [000000B2 - 000000B3] Motherboard resources                                       |  |
| I [000000B4 - 000000B5] Programmable interrupt controller                           |  |
| I [000000B8 - 000000B9] Programmable interrupt controller                           |  |
| [000000BC - 000000BD] Programmable interrupt controller                             |  |
| [000000C0 - 000000DF] Direct memory access controller                               |  |
| I [000000E0 - 000000EF] Motherboard resources                                       |  |
| [000000F0 - 000000F0] Numeric data processor                                        |  |
| [000002C0 - 000002C7] Communications Port (COM6)                                    |  |
| [000002D0 - 000002D7] Communications Port (COM5)                                    |  |
| [000002E8 - 000002EF] Communications Port (COM4)                                    |  |
| [000002F8 - 000002FF] Communications Port (COM2)                                    |  |
| [000003B0 - 000003BB] Intel(R) Graphics Media Accelerator 3600 Series               |  |
| [000003C0 - 000003DF] Intel(R) Graphics Media Accelerator 3600 Series               |  |
| [000003E8 - 000003EF] Communications Port (COM3)                                    |  |
| [000003F8 - 000003FF] Communications Port (COM1)                                    |  |
| [00000400 - 0000047F] Motherboard resources                                         |  |
| [00000400 - 0000047F] Motherboard resources                                         |  |
| [000004D0 - 000004D1] Motherboard resources                                         |  |
| 📲 [000004D0 - 000004D1] Programmable interrupt controller                           |  |
|                                                                                     |  |
|                                                                                     |  |
|                                                                                     |  |
|                                                                                     |  |
| 📲 [000006A0 - 000006AF] Motherboard resources                                       |  |
| 1툪 [000006B0 - 000006EF] Motherboard resources                                      |  |
| 📲 [00000A00 - 00000A0F] Motherboard resources                                       |  |
| 📲 [00000A10 - 00000A1F] Motherboard resources                                       |  |
|                                                                                     |  |
|                                                                                     |  |
|                                                                                     |  |
| [0000C000 - 0000C0FF] Realtek PCIe GBE Family Controller #2                         |  |
|                                                                                     |  |
| 🔮 [0000D000 - 0000D0FF] Realtek PCIe GBE Family Controller #3                       |  |
|                                                                                     |  |
| 📲 [0000E000 - 0000E0FF] Realtek PCIe GBE Family Controller                          |  |
|                                                                                     |  |
|                                                                                     |  |
| [0000F020 - 0000F03F] Intel(R) N10/ICH7 Family USB Universal Host Controller - 27CB |  |
| [0000F040 - 0000F05F] Intel(R) N10/ICH7 Family USB Universal Host Controller - 27CA |  |
| [0000F060 - 0000F07F] Intel(R) N10/ICH7 Family USB Universal Host Controller - 27C9 |  |
| [0000F080 - 0000F09F] Intel(R) N10/ICH7 Family USB Universal Host Controller - 27C8 |  |
|                                                                                     |  |
|                                                                                     |  |
| [0000F0C0 - 0000F0C7] Intel(R) N10/ICH7 Family Serial ATA Storage Controller - 27C0 |  |
|                                                                                     |  |
|                                                                                     |  |
| 📲 [0000F0F0 - 0000F0F7] Intel(R) Graphics Media Accelerator 3600 Series             |  |
|                                                                                     |  |
| [0000FFFF - 0000FFFF] Motherboard resources                                         |  |

#### B.2 1<sup>st</sup> MB Memory Address Map

| Memory                                                                                  |
|-----------------------------------------------------------------------------------------|
| [00000000 - 00000FFF] Motherboard resources                                             |
| [00000000 - 00000FFF] Motherboard resources                                             |
| [00000000 - 00003FFF] Motherboard resources                                             |
| [000A0000 - 000BFFFF] Intel(R) Graphics Media Accelerator 3600 Series                   |
| [000A0000 - 000BFFFF] PCI bus                                                           |
|                                                                                         |
|                                                                                         |
|                                                                                         |
|                                                                                         |
|                                                                                         |
|                                                                                         |
| [DFC00000 - DFC03FFF] Realtek PCIe GBE Family Controller #2                             |
|                                                                                         |
| [DFC04000 - DFC04FFF] Realtek PCIe GBE Family Controller #2                             |
| 📲 [DFD00000 - DFD03FFF] Realtek PCIe GBE Family Controller #3                           |
|                                                                                         |
| 📲 [DFD04000 - DFD04FFF] Realtek PCIe GBE Family Controller #3                           |
| [DFE00000 - DFE03FFF] Realtek PCIe GBE Family Controller                                |
| 📲 [DFE00000 - DFEFFFFF] Intel(R) N10/ICH7 Family PCI Express Root Port - 27D0           |
| [DFE04000 - DFE04FFF] Realtek PCIe GBE Family Controller                                |
| 📲 [DFF00000 - DFF03FFF] High Definition Audio Controller                                |
| 🖙 🖙 [DFF04000 - DFF043FF] Intel(R) N10/ICH7 Family Serial ATA Storage Controller - 27C0 |
| 🔲 🖟 [DFF05000 - DFF053FF] Intel(R) N10/ICH7 Family USB2 Enhanced Host Controller - 27CC |
| 📲 [E0000000 - EFFFFFF] System board                                                     |
| 📲 [FEC00000 - FEC00FFF] Motherboard resources                                           |
| 📲 [FED00000 - FED003FF] High precision event timer                                      |
| 📲 [FED14000 - FED19FFF] System board                                                    |
|                                                                                         |
| - 📲 [FED1C000 - FED1FFFF] Motherboard resources                                         |
| [FED20000 - FED8FFFF] Motherboard resources                                             |
| IFED45000 - FED8FFFF] Motherboard resources                                             |
| FEE00000 - FEE00FFF] Motherboard resources                                              |
| 📲 [FF000000 - FFFFFFF] Intel(R) 82802 Firmware Hub Device                               |
| 📲 [FF000000 - FFFFFFF] Intel(R) 82802 Firmware Hub Device                               |
| IFFC00000 - FFFFFFF Motherboard resources                                               |

#### CES-CV101

#### **B.3 IRQ Mapping Chart**

| Interrupt request (IRQ) |                                                               |
|-------------------------|---------------------------------------------------------------|
| (ISA) 0x00000000 (00)   | System timer                                                  |
| (ISA) 0x00000003 (03)   | Communications Port (COM2)                                    |
| (ISA) 0x00000004 (04)   | Communications Port (COM1)                                    |
| (ISA) 0x00000007 (07)   | Communications Port (COM3)                                    |
| (ISA) 0x00000007 (07)   | Communications Port (COM4)                                    |
| (ISA) 0x00000008 (08)   | System CMOS/real time clock                                   |
| (ISA) 0x0000000A (10)   | Communications Port (COM5)                                    |
|                         | Communications Port (COM6)                                    |
| ISA) 0x0000000D (13)    | Numeric data processor                                        |
|                         | Intel(R) N10/ICH7 Family SMBus Controller - 27DA              |
|                         | Intel(R) N10/ICH7 Family PCI Express Root Port - 27D0         |
| 🟺 (PCI) 0x00000010 (16) | Intel(R) N10/ICH7 Family USB Universal Host Controller - 27CB |
|                         | Intel(R) N10/ICH7 Family PCI Express Root Port - 27D2         |
|                         | Intel(R) N10/ICH7 Family PCI Express Root Port - 27D4         |
| 🟺 (PCI) 0x00000012 (18) | Intel(R) N10/ICH7 Family USB Universal Host Controller - 27CA |
|                         | Intel(R) N10/ICH7 Family Serial ATA Storage Controller - 27C0 |
| PCI) 0x00000013 (19)    | Intel(R) N10/ICH7 Family USB Universal Host Controller - 27C9 |
|                         | High Definition Audio Controller                              |
| 🟺 (PCI) 0x00000017 (23) | Intel(R) N10/ICH7 Family USB Universal Host Controller - 27C8 |
| PCI) 0x00000017 (23)    | Intel(R) N10/ICH7 Family USB2 Enhanced Host Controller - 27CC |
| PCI) 0xFFFFFFFB (-5)    | Realtek PCIe GBE Family Controller #2                         |
| PCI) 0xFFFFFFFC (-4)    | Realtek PCIe GBE Family Controller #3                         |
| PCI) 0xFFFFFFFD (-3)    | Realtek PCIe GBE Family Controller                            |
| 🛄 (PCI) 0xFFFFFFFE (-2) | Intel(R) Graphics Media Accelerator 3600 Series               |

#### **B.4 DMA Channel Assignments**

Direct memory access (DMA)

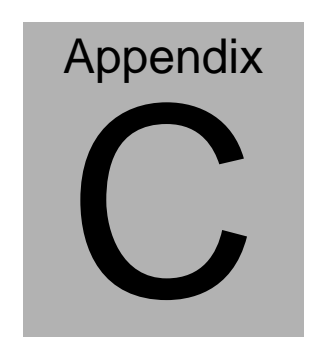

## **AHCI Setting**

Appendix CAHCI Setting C-1

#### C.1 Setting AHCI

OS installation to SETUP AHCI Mode

Step 1: Copy below files from "Driver CD -> STEP3-SATA

\WinXP\_32\F6 Install Floppy for Windows" and to diskette.

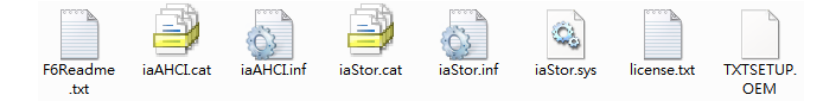

Step 2: Connect the USB Floppy drive to the board and insert the diskette from previous step.

Step 3: Configure SATA Controller to AHCI mode in BIOS SETUP

Menu: Advanced -> IDE Configuration -> SATA Mode -> AHCI Mode

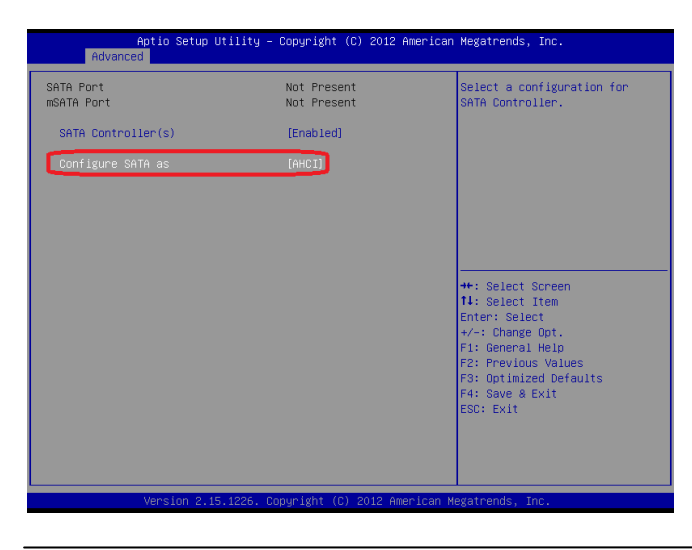

Appendix CAHCI Setting C-2

Step 4: Configure DVD/CD-ROM drive as the first boot device.

| Aptio Setup Utilit<br>Main Advanced Chipset Boot                                                                             | y – Copyright (C) 2012 Amer<br>Security Save & Exit                                                        | ican Megatrends, Inc.                                                                                                    |
|----------------------------------------------------------------------------------------------------|----------------------------------------------------------------------------------------------------|----------------------------------------------------------------------------------------------------|
| Boot Configuration<br>Quiet Boot<br>Launch LAN PXE OpROM                                                                     | [Enabled]<br>[Disabled]                                                                                    | Enables or disables Quiet Boot<br>option                                                                                                    |
| Boot Option Priorities<br>Boot Option #1<br>Boot Option #2<br>Boot Option #3<br>Boot Option #4<br>Boot Option #5             | [Device Modelname]<br>[Device Modelname]<br>[Device Modelname]<br>[Device Modelname]<br>[Device Modelname] |                                                                                                    |
| CD/VVD ROM Drive BBS Priorities<br>Hand Drive BBS Priorities<br>Floppy Drive BBS Priorities<br>Network Device BBS Priorities |                                                                                                    | <pre>++: Select Screen 14: Select Item Enter: Select +/-: Change Opt. F1: General Help F2: Previous Values F3: Optimized Defaults F4: Save &amp; Exit ESC: Exit</pre> |
| Version 2.15.1226                                                                                                    | . Copyright (C) 2012 Americ                                                                                | an Megatrends, Inc.                                                                                                    |

Step 5: Save changes and exit BIOS SETUP

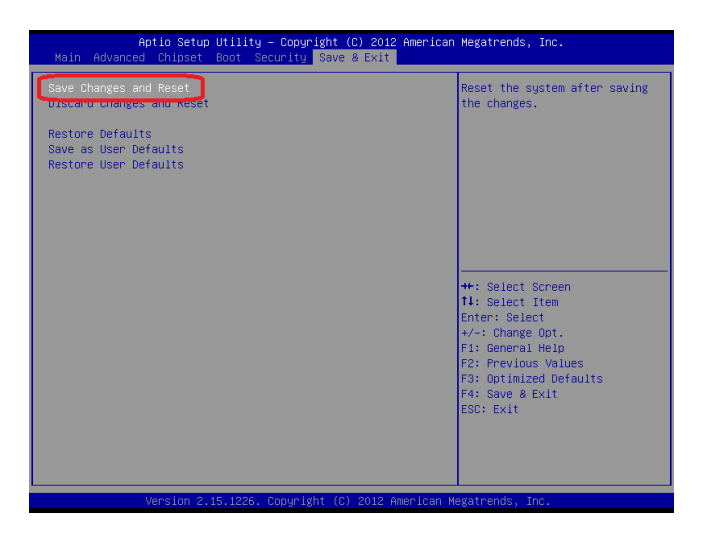

Step 6 - Boot to DVD/CD-ROM device to install OS

Step 7 - Press "F6" to install AHCI driver

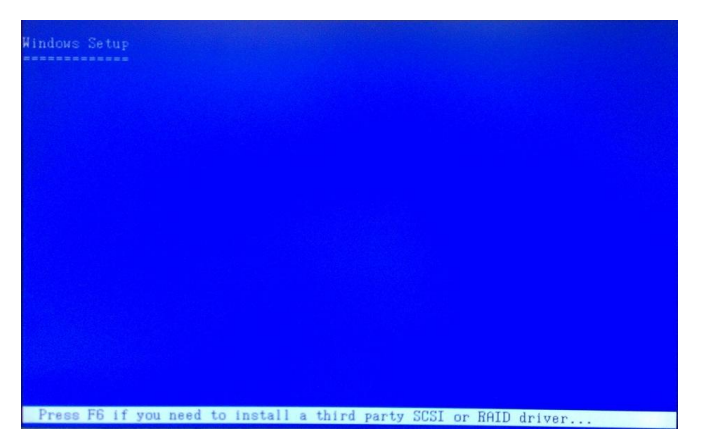

Step 8 - Press "S" to install AHCI driver

| Hindows Setup                                                                                                    |
|----------------------------------------------------------------------------------------------------|
| Setup could not determine the type of one or more mass storage devices<br>installed in your system, or you have chosen to manually specify an adapter.<br>Currently, Setup will load support for the following mass storage devices(s): |
| <none></none>                                                                                                    |
| * To specify additional SCSI adapters, CD-ROM drives, or special<br>disk controllers for use with Windows, including those for<br>which you have a device support disk from a mass storage device<br>manufacturer, press S.             |
| * If you do not have any device support disks from a mass storage<br>device manufacturer, or do not want to specify additional<br>mass storage devices for use with Windows, press ENTER.                                               |
|                                                                                                    |
|                                                                                                    |
| S-Specify Additional Device ENTER-Continue F3=Exit                                                                                                    |

#### Step 9 - Choose "Intel(R) NM10 Express Chipset"

Step 10 – Windows Setup will display the controller name you

selected in previous step and continue to install OS when "ENTER"

pressed.

Appendix CAHCI Setting C-4